# Waiver Support Coordinator SAN/iBudget System Guide

# **Table of Contents**

| Section                                            | Page |
|----------------------------------------------------|------|
| Initiating a SAN Request                           | 3    |
| WSC Processing Section                             | 7    |
| Attaching Supporting Documentation                 | 10   |
| SAN Service Section                                | 11   |
| Requesting a New Service                           | 13   |
| Increasing an Existing Service                     | 16   |
| Reducing an Existing Service                       | 17   |
| Ending an Existing Service                         | 19   |
| Submitting the SAN Request for APD Review          | 20   |
| Notice of Missing Information/ Final Determination | 21   |
| Checking the Status of a SAN Request               | 22   |
| Withdrawing a SAN                                  | 24   |
| Questions/Help                                     | 26   |

# Instructions for Significant Additional Needs (SAN) Requests

# Within the iBudget System

Effective July 1, 2016, WSCs will submit SAN requests directly into the iBudget system. The SAN submission process is for individuals who have a Final iBudget Amount established and require additional funds to meet their needs. The criteria for SANs can be found in Chapter 393.0662, Florida Statutes.

# Initiating a SAN Request

- 1. Log into the iBudget System.
- 2. Click on Consumers and locate the consumer on your caseload for whom a SAN is needed.

| File Consumers View    | Charts Add                 |                 |                  | 2               | Microsoft Dynamics C | RM                     |            |               |          | Tester 1 L | APD A      |
|------------------------|----------------------------|-----------------|------------------|-----------------|----------------------|------------------------|------------|---------------|----------|------------|------------|
| Assign E-mail a Link . | Jun Start<br>Kiflow Dialog | Export to Excel | Advanced<br>Find |                 |                      |                        |            |               |          |            |            |
| Workplace 👌 📴 -        | Consumers Ac               | tive Consumers  |                  |                 |                      |                        |            | Search for re | cords    |            |            |
|                        | First Name                 | Last Name 🔺     | Tier Code        | Medicaid Number | Date Of Birth        | Social Security Number | PIN        | Gender        | District | County     | Living S 🕄 |
| My Work                | BRIANA                     | ABEL            | IBGT             | 8751399318      | 5/12/1976            | 930-34-1153            | 0000153592 | Female        | 01       | ESCAMBIA   | SUPPOI     |
| Reports                | ALAYNA                     | ABNER           | IBGT             | 2359427068      | 7/21/1972            | 750-85-8773            | 0000147772 | Female        | 01       | SANTA ROSA | FAMILY     |
| Announcements          | CALE                       | ANDREWS         | IBGT             | 1002396582      | 5/6/1972             | 173-35-6554            | 0000139503 | Male          | 02       | GADSDEN    | FAMILY     |
| People                 | NICO                       | ARRINGTON       | IBGT             | 0821004821      | 2/24/1977            | 712-13-5827            | 0000180011 | Male          | 02       | GADSDEN    | FAMILY     |
| S Consumers            | DAMION                     | ASHMORE         | IBGT             | 2244079547      | 3/3/1976             | 466-76-6482            | 0000002450 | Male          | 02       | JACKSON    | FAMILY     |
| Provider<br>broviders  |                            | AUGUST          | IBGT             | 1264744543      | 2/17/1969            | 936-20-2388            | 000000080  | Female        | 02       | LEON       | SUPPOI     |
|                        |                            | ADILLO          | IBGT             | 0501171909      | 7/5/1966             | 695-88-4428            | 000000309  | Male          | 02       | TAYLOR     | SUPPOI     |
| Budget                 | SOFIA                      | BAINES          | IBGT             | 1494896788      | 1/15/1996            | 529-60-0693            | 0001013376 | Female        | 01       | ESCAMBIA   | FOSTER     |
| 2 Annual Budgets       | QUINTIN                    | BANKS           | IBGT             | 8492041550      | 2/3/1962             | 430-91-3060            | 0000156908 | Male          | 02       | BAY        | SUPPOI     |
| Annual Cost Plans      | BRICE                      | BEELER          | IBGT             | 4425980593      | 6/19/1961            | 528-56-0860            | 0000106323 | Male          | 02       | CALHOUN    | FAMILY     |
| Lo neip                | MAURICE                    | BLOOM           | IBGT             | 1524408087      | 7/24/1979            | 641-44-3136            | 0000142900 | Male          | 02       | BAY        | SUPPOI     |
|                        | TERESA                     | BLUNT           | IBGT             | 2005053194      | 9/13/1982            | 229-56-7394            | 0000010857 | Female        | 02       | BAY        | FAMILY     |
|                        | CASSANDRA                  | BOLDUC          | IBGT             | 5416511384      | 6/1/1962             | 903-54-0519            | 0000001896 | Female        | 02       | BAY        | FAMILY     |
|                        | NYLA                       | BOLIN           | IBGT             | 1401720155      | 8/21/1955            | 786-64-8570            | 000000152  | Female        | 02       | WASHINGTON | SUPPOI     |
|                        | RAUL                       | BOSTON          | IBGT             | 5371831020      | 8/9/1991             | 405-16-9824            | 0000163292 | Male          | 02       | GULF       | FAMILY     |
|                        | QUINN                      | BRAGG           | IBGT             | 7039670046      | 5/4/1982             | 230-61-2623            | 0000017927 | Female        | 01       | ESCAMBIA   | SMALL      |
|                        | TRENTON                    | BROOKS          | IBGT             | 4634490149      | 7/21/1989            | 622-05-4763            | 0000154361 | Male          | 02       | JACKSON    | SMALL      |
|                        | KAELYNN                    | BROWDER         | IBGT             | 2543411366      | 1/3/1957             | 023-82-3231            | 0000164230 | Female        | 02       | BAY        | SUPPOI     |
|                        | MARTHA                     | BROWNE          | IBGT             | 6848531645      | 1/14/1960            | 495-91-5954            | 0001016644 | Female        | 01       | SANTA ROSA | FAMILY     |
|                        | GAVYN                      | BRUNSON         | IBGT             | 0465947933      | 6/4/1979             | 718-26-8649            | 0000161852 | Male          | 02       | MADISON    | SUPPOI     |
|                        | - /                        |                 |                  |                 |                      |                        |            |               |          |            |            |

3. Double click the consumer's name.

4. Click on SANs on the left side.

| File Consumer Add       |                              |                  |                                |            | APD a           |
|-------------------------|------------------------------|------------------|--------------------------------|------------|-----------------|
| Assign 2: F-mail a Link | Start Run<br>Dialog Report - |                  |                                |            |                 |
| Collaborate Proc        | cess Data                    |                  |                                |            |                 |
| L Consumer<br>Notes     | BRIANA                       | ABEL             |                                |            | Consumers 🔻 🛧 🔱 |
| Related                 | 4 Consumer                   |                  |                                |            | ^               |
| Common                  | Demographic Data             |                  |                                | 1051       |                 |
| Activities              | Hirst Name                   | BRIANA           | SEY                            | ABEL       |                 |
| Legal Representatives   | Geoder                       | Female V         | PIN *                          | 0000153592 |                 |
| SANs                    | Date Of Birth*               | 5/12/1976        | Medicaid Number                | 8751399318 |                 |
| Annual Budgets          | Social Security<br>Number    | 930-34-1153      | CDC ID                         |            |                 |
| Service Authorizations  | Area                         | 01               | Region                         | Northwest  | Q               |
| Claims                  | Adjudication<br>Documented   | Yes V            | County                         | SCAMBIA    | <u>a</u>        |
|                         | Spoken Language              |                  | Client resides with            | Yes        | $\checkmark$    |
|                         | Capacity Code                | HAS CAPACITY (1) | Written Language               |            |                 |
|                         |                              |                  | Documentation of<br>Incapacity | Yes        | Y               |
|                         | Physical Address             |                  |                                |            |                 |
|                         | Address Line 1               | 477 ADDRESS1329  | Address Line 2                 | L          |                 |
|                         | City                         | PENSACOLA        | State                          | 📴 Florida  | <b>a</b>        |
|                         | Zip                          | 54591            |                                |            |                 |
|                         | Phone Number                 | 8503334444       | Email                          |            |                 |
|                         | Mailing Address              |                  |                                |            | Ť               |
|                         | Status                       | Active           |                                |            |                 |

5. Click "Add New SAN" in the top ribbon.

| File Consumer Add S                                  | t Tools<br>SANs     |                                         |                                 | Microsoft Dynamics CRM              |                 |                 |                 |                 | Tester 1 Level | 1 0<br>D @ |
|------------------------------------------------------|---------------------|-----------------------------------------|---------------------------------|-------------------------------------|-----------------|-----------------|-----------------|-----------------|----------------|------------|
| Add New Sans Share E-mail a Link Records Collaborate | Filter Save         | Filters<br>Filters as New View<br>Set A | s Default<br>friew View Process | art<br>Nun<br>Report - SANs<br>Data |                 |                 |                 |                 |                |            |
| Information<br>Consumer<br>Notes                     | Consume<br>BRIAN    | r<br>A ABEL                             |                                 |                                     |                 |                 |                 | Co              | nsumers        | - 1        |
|                                                      | - SANs SA           | N Associated View                       |                                 |                                     |                 |                 | Search for reco | rds             |                | 2          |
| Related                                              | Fiscal Year         | Processing Stage                        | Request Status                  | Date WSC Requested                  | 30 Days from Re | 60 Days from Re | Budget Allocate | Budget Annualiz | Proposed Budg  | ge Typ 🕻   |
| 4 Common                                             | 2015-2016           | Draft                                   | Pending                         |                                     |                 |                 | 50,000.00       | 3,423.00        |                |            |
| Activities                                           | 2015-2016           | Draft                                   | Pending                         |                                     |                 |                 | 50,000.00       | 3,423.00        |                |            |
| Closed Activities                                    | 2016-2017           | Draft                                   | Pending                         |                                     |                 |                 | 3,423.00        | 5,232.00        |                |            |
| Legal Representatives                                | 2016-2017           | Region Review                           | Pending                         | 6/13/201                            | 6 7/13/2016     | 8/12/2016       | 3,423.00        | 5,232.00        |                |            |
| Approved Services                                    | 2016-2017           | Draft                                   | Pending                         |                                     |                 |                 | 3.423.00        | 5.232.00        |                |            |
|                                                      | 2015-2016           | Draft                                   | Pending                         |                                     |                 |                 | 50,000.00       | 10,000.00       |                |            |
| nnual Budgets                                        | 2016-2017           | Draft                                   | Pending                         |                                     |                 |                 | 10,000.00       | 10.000.00       |                |            |
| Annual Cost Plans                                    | 2016-2017           | Draft                                   | Pending                         |                                     |                 |                 | 10,000.00       | 10,000.00       |                |            |
| Service Authorizations                               | 2016-2017           | Draft                                   | Pending                         |                                     |                 |                 | 10,000.00       | 10,000.00       |                |            |
| Claims                                               | 2016-2017           | Draft                                   | Pending                         |                                     |                 |                 | 10.000.00       | 10,000.00       |                |            |
|                                                      | 2016-2017           | Draft                                   | Pending                         |                                     |                 |                 | 10,000.00       | 10,000.00       |                |            |
|                                                      | 2016-2017           | Draft                                   | Withdrawn                       |                                     |                 |                 | 3,423.00        | 5,232.00        |                |            |
|                                                      | 2015-2016           | Region Review                           | Pending                         | 3/22/201                            | 6 4/21/2016     | 5/21/2016       | 50.000.00       | 3.423.00        |                |            |
|                                                      | 2015-2016           | Draft                                   | Withdrawn                       | 3/22/201                            | 6 4/21/2016     | 5/21/2016       | 50,000.00       | 3,423.00        |                |            |
|                                                      | 2015-2016           | Region Review                           | Pending                         | 3/22/201                            | 6 4/21/2016     | 5/21/2016       | 50.000.00       | 3,423.00        |                |            |
|                                                      | 2015-2016           | Region Review                           | Pending                         | 3/23/201                            | 6 4/22/2016     | 5/22/2016       | 50,000.00       | 3,423.00        |                |            |
|                                                      | 2015-2016           | Region Review                           | Pending                         | 3/23/201                            | 6 4/22/2016     | 5/22/2016       | 50.000.00       | 3.423.00        |                |            |
|                                                      | 2015-2016           | Region Review                           | Pending                         | 3/23/201                            | 6 4/22/2016     | 5/22/2016       | 50.000.00       | 3.423.00        |                |            |
|                                                      | 2015-2016           | Region Review                           | Pending                         | 3/23/201                            | 6 4/22/2016     | 5/22/2016       | 50.000.00       | 3,423,00        |                | ~          |
|                                                      | <                   |                                         | 100 B                           |                                     |                 |                 |                 |                 |                | >          |
|                                                      | 1 - 21 of 21 (0 sel | ected)                                  |                                 |                                     |                 |                 |                 |                 | 14.4           | Page 1 🕨   |
|                                                      | All                 | A B C                                   | DEEG                            | H T I K I                           | M N O           | P 0             | рст             | II. V           | W Y            | V 7        |
|                                                      |                     |                                         | U L F O                         | I I I K L                           | in N O          | · · · ·         | N 3 1           | - · ·           | ··· ^          | . 2        |

| File SAN Add                 |                                                        |                            |                 |                      |                        |                        |                |                    |                      |                                        |         |                     |      | APD a        |        |
|------------------------------|--------------------------------------------------------|----------------------------|-----------------|----------------------|------------------------|------------------------|----------------|--------------------|----------------------|----------------------------------------|---------|---------------------|------|--------------|--------|
| Save & New<br>Save &<br>Cose | Assign Copy a Link                                     | Run<br>Workflow<br>Brocerr | Run<br>Report - | Submit Withdraw      | State Office<br>Review | Send Back to<br>Region | Gancel M<br>De | Vake Complete      | Mddition<br>Addition | al Partial Approv                      | ve Deny |                     |      |              |        |
| June -                       | CONSCIENCE                                             | 770(13)                    | 000             | TYDE PLOUIS          | Region Actions         | JUNE PLUMB             |                | legion sure Actors |                      | Decision                               |         |                     |      |              |        |
| SAN Information<br>Notes     | SAN<br>New<br>Processing Stage                         | e: Draft                   |                 |                      |                        | Reque                  | st Status:     | Pending            |                      |                                        |         | Date WSC Requested: | SANS | - (†   4     | ^<br>~ |
| Related                      | Dependent Incomeso                                     |                            |                 |                      |                        |                        |                |                    |                      | Departured Rundmark                    |         |                     |      |              |        |
| Activities                   | State Proposed<br>Annualized Increase                  |                            |                 |                      |                        |                        |                |                    |                      | State Proposed<br>Annualized Budget    |         |                     |      |              | ^      |
| Closed Activities            | WSC Processing                                         |                            |                 |                      |                        |                        |                |                    |                      |                                        |         |                     |      |              |        |
| Los SAN Service              | Fiscal Year*                                           | 4                          | _               |                      |                        |                        |                |                    | 1                    | Date Documents                         |         |                     |      |              |        |
|                              | # of Clients at<br>Address Receiving<br>Services       |                            |                 |                      |                        |                        |                |                    |                      | Total Physical Assist                  |         |                     |      | Y            |        |
|                              | Behaviors                                              |                            |                 |                      |                        |                        |                |                    | ~                    | Temporary loss of                      | Ĩ.      |                     |      | ~            |        |
|                              | -                                                      |                            |                 |                      |                        |                        |                |                    |                      | caregiver support                      |         |                     |      |              |        |
|                              | Complex Med                                            |                            |                 |                      |                        |                        |                |                    | ~                    | Permanent loss of<br>caregiver support |         |                     |      | ~            |        |
|                              | Comorbid                                               |                            |                 |                      |                        |                        |                |                    | ~                    | Temporary                              |         |                     |      | ~            |        |
|                              | EAA                                                    |                            |                 |                      |                        |                        |                |                    | $\sim$               | Aging Out                              |         |                     |      | ~            |        |
|                              | DME                                                    |                            |                 |                      |                        |                        |                |                    | ~                    | Medical                                |         |                     |      | ~            |        |
|                              | Other                                                  |                            |                 |                      |                        |                        |                |                    | ~                    | Other (Description)                    |         |                     |      |              |        |
|                              | Does the individual<br>have mental health<br>concerns? |                            |                 |                      |                        |                        |                |                    | ~                    | If yes, please<br>describe             |         |                     |      |              |        |
|                              | Please identify other n                                | esources currently p       | providing M     | lental Health treatn | ient                   |                        |                |                    |                      |                                        |         |                     |      |              |        |
|                              | DCF Managing<br>Entity                                 |                            |                 |                      |                        |                        |                |                    | $\checkmark$         | Medicaid State Plan                    |         |                     |      | $\checkmark$ |        |
|                              | Private Insurance                                      |                            |                 |                      |                        |                        |                |                    |                      |                                        |         |                     |      | $\sim$       |        |
|                              | Other                                                  |                            |                 |                      |                        |                        |                |                    | $\checkmark$         |                                        |         |                     |      |              |        |
|                              | If not accessing                                       |                            |                 |                      |                        |                        |                |                    |                      | If Other, describe                     |         |                     |      |              |        |
|                              | other resources,<br>please explain why                 |                            |                 |                      |                        |                        |                |                    |                      |                                        |         |                     |      |              |        |
|                              | 4.00                                                   |                            |                 |                      |                        |                        |                |                    |                      |                                        |         |                     |      |              |        |
|                              | * Notes                                                |                            |                 |                      |                        |                        |                |                    |                      |                                        |         |                     |      |              |        |
|                              | Enter a note                                           |                            |                 |                      |                        |                        |                |                    |                      |                                        |         |                     |      |              |        |
|                              | Landra Hote                                            |                            |                 |                      |                        |                        |                |                    |                      |                                        |         |                     |      |              | U      |
|                              |                                                        |                            |                 |                      |                        |                        |                |                    |                      |                                        |         |                     |      |              | 1      |
|                              | Status                                                 | Active                     |                 |                      |                        |                        |                |                    |                      |                                        |         |                     |      |              |        |

6. Scroll mid-way down the page to the "WSC Processing" section of the form.

7. Choose the fiscal year in which the proposed SAN will be effective and click "ok."

|                                           |                                                        |                       |                             |                             |                        |                                        |                                |                      | 100 -        |
|-------------------------------------------|--------------------------------------------------------|-----------------------|-----------------------------|-----------------------------|------------------------|----------------------------------------|--------------------------------|----------------------|--------------|
| File SAN Add                              |                                                        |                       |                             |                             |                        |                                        |                                |                      | APD &        |
| Save & New<br>Save & Save & New<br>Close  | Assign 🖓 E-mail a Link                                 | Run Start<br>Workflow | Run<br>Report - Submit With | draw State Office<br>Review | Send Back to<br>Region | Cancel Make Complete                   | Additional P<br>Information Ap | Partial Approve Deny |              |
| Save                                      | Collaborate                                            | Process               | Data WSC Action             | s Region Actions            | State Actions          | Region State Action                    | s                              | Decision             |              |
| Aain form<br>- SAN Information<br>- Notes | SAN<br>New<br>Processing Sta                           | ne: Draft             |                             | Request Stat                | us: Pend               | ng                                     | Date                           | e WSC Requested:     | SANs 👻 🛧 🔱   |
| Polatod                                   |                                                        |                       |                             | tongenet pro-               |                        | 5                                      |                                |                      |              |
| Related                                   | Prorated Increase                                      |                       |                             |                             |                        | Prorated Budget                        |                                |                      |              |
| Common<br>Activities                      | State Proposed<br>Annualized Increase                  |                       |                             |                             |                        | State Proposed<br>Annualized Budget    |                                |                      | ·            |
| Closed Activities                         | WSC Processing                                         |                       |                             |                             |                        |                                        |                                |                      |              |
| SAN Service                               | Fiscal Year*                                           |                       |                             |                             | l                      | a Deserved to Region                   |                                |                      |              |
|                                           | # of Clients at<br>Address Receiving<br>Services       |                       |                             |                             |                        | Total Physical Assist                  |                                |                      | V            |
|                                           | Behaviors                                              |                       |                             |                             |                        | Temporary loss of<br>caregiver support |                                |                      | V            |
|                                           | Complex Med                                            |                       |                             |                             |                        | Permanent loss of<br>caregiver support |                                |                      | $\checkmark$ |
|                                           | Comorbid                                               |                       |                             |                             |                        | Temporary                              |                                |                      | ~            |
|                                           | EAA                                                    |                       |                             |                             |                        | Aging Out                              |                                |                      | ~            |
|                                           | DME                                                    |                       |                             |                             |                        | Medical                                |                                |                      |              |
|                                           | Other                                                  |                       |                             |                             |                        | Other (Description)                    |                                |                      |              |
|                                           | Does the individual<br>have mental health<br>concerns? |                       |                             |                             |                        | If yes, please describe                |                                |                      |              |
|                                           | Please identify other                                  | resources currently p | roviding Mental Health t    | eatment                     |                        |                                        |                                |                      |              |
|                                           | DCF Managing<br>Entity                                 |                       |                             |                             |                        | Medicaid State Plan                    |                                |                      | $\checkmark$ |
|                                           | Private Insurance                                      |                       |                             |                             |                        |                                        |                                |                      | V •          |
|                                           | Status                                                 | Active                |                             |                             |                        |                                        |                                |                      |              |

#### 6/24/16 Version

| Look U<br>Enter you<br>data by u | <b>p Record</b><br>Ir search criteria and click Search to fir<br>Ising the View options. Then, select the | id matching recor<br>e record you wan | ds. Filter your results a<br>t and click OK.                                                                                                    | nd view different column | ns of   |
|----------------------------------|----------------------------------------------------------------------------------------------------|---------------------------------------|----------------------------------------------------------------------------------------------------|--------------------------|---------|
| ook for:                         | Fiscal Year                                                                                               | ~                                     | Show Only My                                                                                                    | Records                  |         |
| View:                            | Fiscal Year Lookup View                                                                                   | ~                                     |                                                                                                    |                          |         |
| Search:                          | Search for records                                                                                        | Q                                     |                                                                                                    |                          |         |
| Fisc                             | al Year 🔺                                                                                                 |                                       | Begin Date                                                                                                    | End Date                 | 6       |
| 201                              | 0-2011                                                                                                    |                                       | 7/1/2010                                                                                                    | 6/30/2011                |         |
| 201                              | 1-2012                                                                                                    |                                       | 7/1/2011                                                                                                    | 6/30/2012                |         |
| 201                              | 2-2013                                                                                                    |                                       | 7/1/2012                                                                                                    | 6/30/2013                |         |
| 201                              | 3-2014                                                                                                    |                                       | 7/1/2013                                                                                                    | 6/30/2014                |         |
| 201                              | 4-2015                                                                                                    |                                       | 7/1/2014                                                                                                    | 6/30/2015                |         |
| 201                              | 5-2016                                                                                                    |                                       | 7/1/2015                                                                                                    | 6/30/2016                |         |
| 201                              | 6-2017                                                                                                    |                                       | 7/1/2016                                                                                                    | 6/30/2017                |         |
| 1 - 7 of                         | 7 (0 selected)                                                                                            |                                       |                                                                                                    | H 🕯 Pag                  | e 1 🕨   |
| Proper                           | ties <u>N</u> ew                                                                                          |                                       |                                                                                                    |                          |         |
|                                  |                                                                                                    |                                       | <u></u> <u></u> <u></u> <u></u> <u></u> <u></u> <u></u> <u></u> <u></u> <u></u> <u></u> <u></u> <u></u> <u></u> <u></u> <u></u> <u></u> <u></u> <u></u> |                          | e Value |

Note, if you click "save," the client demographic information from ABC and the QSI will automatically populate at the top of the screen. The WSC must ensure that demographic information is correct in the ABC system prior to SAN submittal. The QSI scores will be the scores current at the time of the SAN submission and can be updated by Regional staff if a new QSI is subsequently completed. If the Agency is completing a new QSI that is associated with the SAN, the new QSI scores will be reviewed by APD to determine the algorithm amount.

|                                       |                                 | - Historet Desember (DM                                                                                                    | 0                |
|---------------------------------------|---------------------------------|----------------------------------------------------------------------------------------------------|------------------|
|                                       |                                 |                                                                                                    | Tester 1 Level 1 |
| Save & New Close                      | Assign Copy a Link              | State         Base         Mail         Mail         State         State         St                                                                                                    |                  |
| Main form<br>SAN Information<br>Notes | SAN<br>SAN Req<br>Processing St | uest for BRIANA ABEL for FY 2016-2017 created on 6/21/2016 11:10:11 AM ge Deaft Request Status: Pending Date WSC Requested                                                                                                    | SAN6 • • •       |
| Related                               |                                 |                                                                                                    |                  |
| 4 Common                              | * SAN Informati                 | on                                                                                                    | ^                |
| Closed Activities                     | Consumer Informati              | on SRIANA ABEL                                                                                                    | 1                |
| 👌 SAN Service                         | Design                          | A Northwort                                                                                                    |                  |
|                                       | Region                          |                                                                                                    | <u> </u>         |
|                                       | Date of Birth                   | 5/12/1976 EBR ❤ Age 40                                                                                                    |                  |
|                                       | WSC*                            | e Tester I Level I Lovel I Lov |                  |
|                                       | Primary Diagnosis               | INTELLECTUAL DISABILITY ID (1) Secondary Diagnosis NO DISABILITY (0)                                                                                                    |                  |
|                                       | SS Income                       | \$ SSA/SSDI \$                                                                                                    |                  |
|                                       | Date of QSI                     | 6/30/2014 Other Diagnosis NO DISABIL(TY (0)                                                                                                    |                  |
|                                       | Physical Score                  | 2 IQ Score NORMAL INTELLENGENCE (0)                                                                                                    |                  |
|                                       | Behavioral Score                | 2 Functional Score 1                                                                                                    |                  |
|                                       | Behavioral Raw<br>Score         | 3 Functional Raw 2<br>Score                                                                                                    |                  |
|                                       | Question 18                     | 0 Overall Score 2                                                                                                    |                  |
|                                       | Question 23                     | 1 Question 20 1                                                                                                    |                  |
|                                       | Processing Status               |                                                                                                    |                  |
|                                       | Processing Stage                | Draft Request Status Pending                                                                                                    | $\checkmark$     |
|                                       | Date Canceled                   | Canceled By                                                                                                    | a ,              |
|                                       | Date Withdrawn                  | 📼 🕶 Withdrawn By                                                                                                    | ā                |
|                                       | Status                          | Active                                                                                                    |                  |
|                                       |                                 |                                                                                                    |                  |

 Complete the required information in the WSC Processing Section of the form. Fields with an asterisk (\*) are required to be completed. Use the "tab" key to navigate to different fields.

| File SAN Add                             |                                           |                              |                 |                     |                        |                        |             |              |                      |                            |            |      |                     |      | APD a      |          |
|------------------------------------------|-------------------------------------------|------------------------------|-----------------|---------------------|------------------------|------------------------|-------------|--------------|----------------------|----------------------------|------------|------|---------------------|------|------------|----------|
| Save & New<br>Save & Save & New<br>Close | Assign Collaborate                        | Run Start<br>Workflow Dialog | Run<br>Report - | Submit Withdraw     | State Office<br>Review | Send Back to<br>Region | Cancel      | Make Complet | e Additic<br>Informa | onal<br>ation Approval     | Approve    | Deny |                     |      |            |          |
| Main form                                |                                           |                              | 0.010           |                     |                        |                        |             |              |                      |                            | (CONTRACT) |      |                     | -    |            | -        |
| - SAN Information                        | SAN NAME                                  |                              |                 |                     |                        |                        |             |              |                      |                            |            |      |                     | SANs | - 1 V      | -        |
| L Notes                                  | New                                       |                              |                 |                     |                        |                        |             |              |                      |                            |            |      |                     |      |            |          |
|                                          | Processing Sta                            | ge: Draft                    |                 |                     |                        | Requi                  | est Status: | Pending      |                      |                            |            |      | Date WSC Requested: |      |            | ~        |
| Related                                  | WSC Processing                            |                              |                 |                     |                        |                        |             |              |                      |                            |            |      |                     |      |            |          |
| 4 Common                                 | Fiscal Year*                              | 2016-2017                    |                 |                     |                        |                        |             |              | 173                  | Date Docum                 | ents       |      |                     |      |            | ā ^      |
| Activities                               | The second second                         | 40                           |                 |                     |                        |                        |             |              | Line                 | sent to Regio              | on         |      |                     |      | (and a     | -        |
| Closed Activities                        | # of Clients at                           |                              |                 |                     |                        |                        |             |              |                      | Total Physica              | Assist     |      |                     |      | ~          | 1        |
| Log SAIN Service                         | Address Receiving<br>Services             |                              |                 |                     |                        |                        |             |              |                      |                            |            |      |                     |      |            |          |
|                                          | Behaviors                                 |                              |                 |                     |                        |                        |             |              | V                    | Temporary lo               | oss of     |      |                     |      | ~          | ą –      |
|                                          |                                           |                              |                 |                     |                        |                        |             |              |                      | caregiver sup              | oport      |      |                     |      | Laboration | <u>.</u> |
|                                          | Complex Med                               |                              |                 |                     |                        |                        |             |              | V                    | Permanent lo               | oss of     |      |                     |      | ~          | 1        |
|                                          | Comorbid                                  | [                            |                 |                     |                        |                        |             |              |                      | caregiver sup              | oport      |      |                     |      | v          | a        |
|                                          | EAA                                       |                              |                 |                     |                        |                        |             |              |                      | 1 Anime Out                | -          |      |                     |      |            | 1        |
|                                          | DAR                                       | [                            |                 |                     |                        |                        |             |              | -                    | Aging Out                  | l          |      |                     |      | •          | 1        |
|                                          | DME                                       | 1                            |                 |                     |                        |                        |             |              | ×                    | Medical                    |            |      |                     |      | •          | 4        |
|                                          | Other                                     |                              |                 |                     |                        |                        |             |              | ~                    | Other (Descr               | iption)    |      |                     |      |            |          |
|                                          | Does the individual<br>bave mental bealth |                              |                 |                     |                        |                        |             |              | ~                    | If yes, please<br>describe |            |      |                     |      |            |          |
|                                          | concerns?                                 |                              |                 |                     |                        |                        |             |              |                      |                            |            |      |                     |      |            |          |
|                                          | Please identify other                     | resources currently          | providing N     | Mental Health treat | nent                   |                        |             |              |                      |                            |            |      |                     |      |            |          |
|                                          | DCF Managing                              |                              |                 |                     |                        |                        |             |              | $\checkmark$         | Medicaid Sta               | te Plan    |      |                     |      | ~          | 1        |
|                                          | Entity                                    |                              |                 |                     |                        |                        |             |              |                      |                            |            |      |                     |      |            |          |
|                                          | Private Insurance                         |                              |                 |                     |                        |                        |             |              |                      |                            |            |      |                     |      | $\sim$     | 1        |
|                                          | Other                                     |                              |                 |                     |                        |                        |             |              | $\checkmark$         |                            |            |      |                     |      |            |          |
|                                          | If not accessing                          |                              |                 |                     |                        |                        |             |              |                      | If Other, desi             | cribe      |      |                     |      |            |          |
|                                          | please explain why                        |                              |                 |                     |                        |                        |             |              |                      |                            |            |      |                     |      |            |          |
|                                          |                                           |                              |                 |                     |                        |                        |             |              |                      |                            |            |      |                     |      |            |          |
|                                          | 4 Notes                                   |                              |                 |                     |                        |                        |             |              |                      |                            |            |      |                     |      |            |          |
|                                          |                                           |                              |                 |                     |                        |                        |             |              |                      |                            |            |      |                     |      |            |          |
|                                          | Enter a note                              |                              |                 |                     |                        |                        |             |              |                      |                            |            |      |                     |      |            |          |
|                                          |                                           |                              |                 |                     |                        |                        |             |              |                      |                            |            |      |                     |      |            |          |
|                                          |                                           |                              |                 |                     |                        |                        |             |              |                      |                            |            |      |                     |      |            |          |

**Date Documents Sent to Region:** Required documents should be attached within the iBudget system. When attaching within the iBudget SAN system, use the date of the SAN request submittal in this field. In rare circumstances, if required documentation for a SAN is being submitted to the Region outside the iBudget system, please identify the date they were submitted.

**# of Clients at Address Receiving Services:** Identify the number of individuals enrolled on the iBudget Waiver that reside with the individual. If the individual is the only person at the location receiving waiver services, the field should be "1."

The next fields specify the statutory basis for the significant additional need. All boxes must be completed with "Yes" or "No." The system will not allow the SAN request to proceed unless at least one of the fields are checked as "Yes."

- **Total Physical Assist:** If the individual has an increased need for services due to a need for total physical assistance with activities of daily living such as eating, bathing, toileting, grooming, and personal hygiene, choose "Yes." If not, choose "No."
- Behaviors: If the individual has an increased need for services due to a documented history of significant, potentially life-threatening behavior, such as recent attempts at suicide, arson, nonconsensual sexual behavior, or selfinjurious behavior requiring medical attention, choose "Yes." If not, choose "No."

- **Temporary Loss of Caregiver Support:** If the individual has an increased need for services due to the temporary loss of caregiver support, choose "Yes." If not, choose "No."
- **Complex Med:** If the individual has an increased need for services due to a complex medical condition that requires active intervention by a licensed nurse on an ongoing basis that cannot be taught or delegated to a non-licensed person, choose "Yes." If not, choose "No."
- **Permanent Loss of Caregiver Support:** If the individual has an increased need for services due to a permanent or long-term loss or incapacity of a caregiver choose "Yes." If not, choose "No."
- **Comorbid:** If the individual has an increased need for services due to a chronic comorbid condition, which includes a medical condition existing simultaneously but independently with another medical conditions, choose "Yes." If not, choose "No."
- **Temporary:** If the individual has a significant need for one-time or temporary (less than 12 months) supports or services that, if not provided, would place the health and safety of the client, the client's caregiver, or the public in serious jeopardy, choose "Yes." If not, choose "No."
- EAA: If the individual has a significant need for one-time environmental accessibility adaptations that if not provided would place the health and safety of the client, the client's caregiver, or the public in serious jeopardy, choose "Yes." If not, choose "No."
- Aging Out: If the individual has an increased need for services due to a loss of services authorized under the state Medicaid plan due to turning 21 or aging out of the public school system at age 22, choose "Yes." If not, choose "No."
- **DME:** If the individual has a significant need for one-time durable medical equipment that if not provided would place the health and safety of the client, the client's caregiver, or the public in serious jeopardy, choose "Yes." If not, choose "No."
- Other: If the individual experiences a significant change in their medical or functional status which requires the provision of additional services on a permanent or long-term basis that cannot be accommodated within the client's current iBudget OR the individual has a significant need for transportation services to a waiver-funded adult day training program or to waiver-funded employment services when such need cannot be accommodated within the client's iBudget as determined by the algorithm without affecting the health and safety of the client, if public transportation is not an option due to the unique needs of the client or other transportation resources are not reasonably available, choose "Yes." If not, choose "No."
- **Other description:** If other is chosen, a brief description of the significant additional need is required.

| Please identify othe                                         | r resources currently providing Mental Health treatment |              |                          |              |
|--------------------------------------------------------------|---------------------------------------------------------|--------------|--------------------------|--------------|
| DCF Managing<br>Entity *                                     | No                                                      | ~            | Medicaid State Plan<br>* | Yes 🔽        |
| Private Insurance *                                          | No                                                      |              |                          | $\checkmark$ |
| Other *                                                      | No                                                      | $\checkmark$ |                          |              |
| If not accessing<br>other resources,<br>please explain why * | accesses medication through Medicaid                    |              | If Other, describe       |              |

**Does the individual have mental health concerns?** If so, choose "Yes." If not, choose "No."

**If yes, please describe.** If you chose "yes" on the mental health concern question, this field must be populated with a brief description of the mental health concern.

**DCF Managing Entity:** Identify yes/no if the individual is accessing mental health services through the DCF Managing entity.

**Medicaid State Plan:** Identify yes/no if the individual is accessing mental health services through the Medicaid State Plan.

**Private Insurance:** Identify yes/no if the individual is accessing mental health services through private insurance.

**Other:** Identify yes/no if the individual is accessing mental health services through other resources.

**If other, please describe:** If other resources are identified, the system will require a brief explanation.

**If not accessing other resources, please explain why:** If the individual has a mental health condition and is not accessing other resources, the system will require an explanation of why other services are not accessed.

| Notes                              |                              |                            |                                  |               |   |
|------------------------------------|------------------------------|----------------------------|----------------------------------|---------------|---|
| Enter a note                       |                              |                            |                                  |               |   |
| Title: Note created Aging out of N | ated on 6/23<br>ledicaid Sta | /2016 11:5<br>te Plan in 1 | i <b>4 PM by Tes</b><br>90 days. | ter 1 Level 1 | L |
| Support pla                        | <b>n.docx</b><br>1 6/23/2016 | 5 11·54 PM                 |                                  |               |   |

**Notes:** The WSC should provide a clear justification of how the individual meets the statutory criteria for significant additional needs funding. If this information is located elsewhere, the WSC may refer to the document. For example, *"Justification included in updated support plan which is attached to this SAN;" or "Individual will turn 21 in 90 days and needs nursing services through Medicaid State Plan to continue through the waiver."* 

# ATTACHING SUPPORTING DOCUMENTATION

When clicking in the Notes section, the system will allow the WSC to attach supporting documentation. WSCs can refer to the *Documentation Best Practices* for the required information to support a SAN request. WSCs should attach all documentation to the SAN request within the iBudget system at the time of submission.

WSCs may attach multiple files. However, each attachment may not exceed 5 megabytes.

# PLEASE NOTE, APD WILL REMOVE THE ATTACHED FILES FROM THE SAN REQUEST UPON RECEIPT TO ENSURE OPTIMUM SYSTEM PROCESSING. DOCUMENTS WILL BE SAVED IN A SECURE SITE OUTSIDE OF THE SAN SYSTEM.

- 1. Click in the notes section.
- 2. Click attach file.

| https://appsuat.apd.mg                | florida.com/?etc=10109&extraqs=%3f_CreateFromId%3d%257b3DECC51F-0ED4-E011 - Internet Explorer                                                                                                    | _ 0 <b>_ x</b>     |
|---------------------------------------|----------------------------------------------------------------------------------------------------|--------------------|
| File SAN Add                          | Jai Microsoft Dynamics CRM                                                                                                    | Tester 1 Level 1 @ |
| Save & New                            | Asgre Bornet,<br>Asgre Carpati know Sart Born Barnet Winders Bard Carpati Asgre Bard Carpati Asgre Bard Carpati |                    |
| Main form<br>SAN Information<br>Notes | Constraint monotes Land Work. Account deponentions save Account and the Account Landscont Landscont Landscont Landscont Revert Revert R    | SANS 🔻 🕈 🕸         |
| Related<br>4 Common<br>2 Activities   | New metal hashing to the resources correctly providing Mental health treatment                                                                                                    | ^                  |
| Closed Activities                     | DC/ Managing No V Medical State Pan No                                                                                                    | ×                  |
|                                       | Printe Susance * No Orec * No Orec * No Orec * No Orec * Orec * O    | V                  |
|                                       | Asabria                                                                                                    | Doe                |
|                                       | Salta Adire                                                                                                    |                    |

3. Click browse.

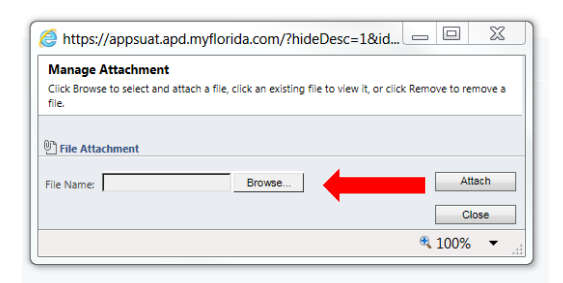

- 4. Find the file in your computer system and select the file to be attached.
- 5. Click attach.

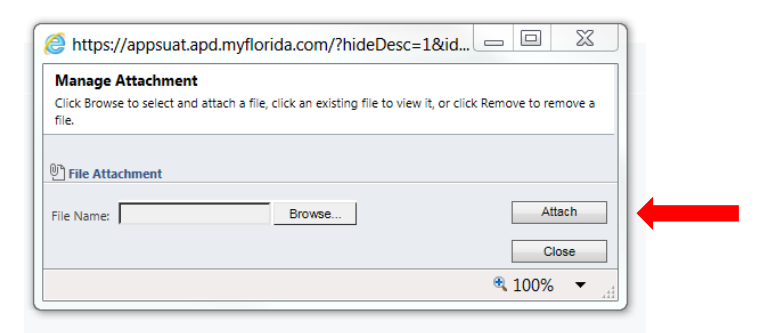

# 6. Click Close.

| /lanage Attachm              | ent                                               |                                   |
|------------------------------|---------------------------------------------------|-----------------------------------|
| lick Browse to select<br>le. | and attach a file, click an existing file to view | v it, or click Remove to remove a |
| File Attachment              |                                                   |                                   |
| le Name:                     | Browse                                            | Attach                            |
|                              |                                                   | Close                             |
|                              |                                                   | € 100% ▼                          |

Additional files may be attached with the same process.

# SAN SERVICE SECTION

The SAN Service section is where the Cost Plan Adjustment Worksheet (CPAW) service are input. In this section, the WSC will impact services in the following ways:

- Add New Services
- Reduce Request
- Increase Request
- No Change
- End Services

The WSC must address all current and changed/new services to show what the entire cost plan will reflect at the end of the SAN process.

# In order to successfully submit a complete SAN Request, the WSC must:

# 1. Go into each existing service in the SAN Service section to identify if it will increase, decrease, end, or indicate no change to the service.

# 2. Add any new service request.

1. Click SAN Service on the left side.

| https://appsuat.apd.mylic       | onda.com//etc=10                 | 109&extrags=%3f_CreateFromId%3d%25/b3DECC51+-0ED4-E011 - Internet_Explorer                                                                                                    |                             |
|---------------------------------|----------------------------------|----------------------------------------------------------------------------------------------------|-----------------------------|
| File SAN Add                    |                                  | aii Microsoft Dynamics CRM                                                                                                    | Tester 1 Level 1 2<br>APD A |
| Save & New<br>Save & Save & New | Assign Copy a Link               | Social State         Social State         Social State< |                             |
| Main form                       | Conaborate                       | Process Lotes Vist, Actor's hegion Actor's Sole Actor's hegion size Actor's Decision                                                                                                    |                             |
| - SAN Information<br>L Notes    | SAN<br>SAN Req<br>Processing Sta | uest for BRIANA ABEL for FY 2016-2017 created on 6/20/2016 11:57:14 AM ge Dark Request Status Pending Dete MSC Requested                                                                                                    | SANS * 1                    |
| Related                         |                                  |                                                                                                    |                             |
| 4 Common                        | - SAN Informati                  |                                                                                                    | ~                           |
| Closed Activities               | Consumer anormati                |                                                                                                    |                             |
| SAN Service                     |                                  | S BRUNN AGEL                                                                                                    |                             |
|                                 | Region                           | Northwest C Field Office 01                                                                                                    | A                           |
|                                 | Date of Birth                    | 5/12/1976 Age 40                                                                                                    |                             |
|                                 | wsc*                             | Tester Level 1     GUPPORTED LIVING (IFS, SB) (11)                                                                                                    |                             |
|                                 | Primary Diagnosis                | INTELLECTUAL DISABILITY ID (1) Secondary Diagnosis (NO DISABILITY (0)                                                                                                    |                             |
|                                 | SS Income                        | \$ \$\$A/\$501 \$                                                                                                    |                             |
|                                 | Date of QSI                      | 6/30/2014 Other Diagnosis NO DISABILITY (0)                                                                                                    |                             |
|                                 | Physical Score                   | 2 IQ Score NORMAL INTELLENGENCE (0)                                                                                                    |                             |
|                                 | Behavioral Score                 | 2 Functional Score 1                                                                                                    |                             |
|                                 | Behavioral Raw<br>Score          | 3 Functional Raw 2 Score                                                                                                    |                             |
|                                 | Question 18                      | 0 Overall Score 2                                                                                                    |                             |
|                                 | Question 23                      | t Question 20 1                                                                                                    |                             |
|                                 | Processing Status                |                                                                                                    |                             |
|                                 | Processing Stage                 | Draft  Request Status Pending                                                                                                    | $\checkmark$                |
|                                 | Date Canceled                    | Canceled By.                                                                                                    | <b>a</b>                    |
|                                 | Date Withdrawn                   | Withdrewn By                                                                                                    | a                           |
|                                 | Clock                            |                                                                                                    |                             |
|                                 | Date WSC<br>Requested            | Due Date                                                                                                    |                             |
|                                 | 30 Days from                     | IBM 60 Days from                                                                                                    |                             |
|                                 | Request<br>Budget Amounts        | Request                                                                                                    |                             |
|                                 | Allocation Algorithm<br>Amount   |                                                                                                    |                             |
|                                 | Budget Allocated                 | 10.000.00 Budget Annusized 10.000.00                                                                                                    |                             |
|                                 | Status                           | Active                                                                                                    |                             |
|                                 |                                  |                                                                                                    | € 100% -                    |

| Change of | Service SAIN Servi | ce Associated view | Service Code   | Description (Consist Control | Service Level | Sancico Poto | Comico Di O |
|-----------|--------------------|--------------------|----------------|------------------------------|---------------|--------------|-------------|
| stage ▲   | Recor              | nmendation         | Service Code 🔺 | Description (Service Code)   | Service Lever | Service Rate | Service Ra  |
| 1.Currer  | t Appro            | oved               | 4141           | Personal Supports (day)      | Day           | 63.63        | 1:3         |
| 1.Currer  | t Appro            | oved               | 4270           | Support Coordination         | None          | 125.71       | None        |
| 2.WSC     |                    |                    | 4141           | Personal Supports (day)      | Day           | 63.63        | 1:3         |
| 2.WSC     |                    |                    | 4270           | Support Coordination         | None          | 125.71       | None        |
|           |                    |                    |                |                              |               |              |             |

1 - 4 of 4 (0 selected)

<

🛯 🖣 Page 1 🕨

>

The **<u>stage</u>** defines the current stage in process on the service in relation to the SAN request or existing cost plan. The **<u>recommendation</u>** identifies the recommendation which was the outcome of the stage.

Current stage- Reflects current services approved on the current approved cost plan.

**WSC** stage– When the SAN is initiated by the WSC, all existing services will be copied by the system and automatically appear with the WSC stage. The WSC will be required to address each service in relation to the SAN. **WSC Recommendations** of existing services will be input as:

No Change Increase Request Reduce Request End Request

**Region** stage – When the WSC submits the SAN request, the services will copy into the Region stage. The Region will input their recommendation for each service during the review process. **Region Recommendations** of services requested will be input as: Increase Request, Reduce Request, End Request, Partial Approved, Approved, Denied, Terminated, No change.

**State Office** stage– When the Region submits a SAN to the State Office, the State Office recommendations will be identified. **State Office Recommendations** of services requested will be input as: Increase Request, Reduce Request, End Request, Partial Approved, Approved, Denied, Terminated, No change

Please note that this section contains recommendations by service. For information on a "completed" request, please refer to the section in this document entitled "**Notice of Missing Information/Final Determinations.**"

# **Requesting a New Service**

1. Click "Add New SAN Services."

| File SAN Add SAN Service              |                                                 |                                         |                                       | 2417                                       | Aicrosoft Dynamics CRI | м            |               |               |                    |              |                | Tester 1 Level 1 |
|---------------------------------------|-------------------------------------------------|-----------------------------------------|---------------------------------------|--------------------------------------------|------------------------|--------------|---------------|---------------|--------------------|--------------|----------------|------------------|
| dd New SAN<br>Service E-mail a l      | Filter                                          | Filters<br>Filters as New View<br>Set A | Default Chart Run<br>New Pane+ Worlds | Start<br>aw Dialog                         |                        |              |               |               |                    |              |                |                  |
| Records Collaborate                   | Currer                                          | it View                                 | View Pr                               | rocess Data                                |                        |              |               |               |                    |              |                |                  |
| tain form<br>SAN Information<br>Notes | SAN<br>SAN Reques<br>Processing Stage:          | t for BRIANA AB                         | L for FY 2016-20                      | 17 created on 6/20/2016<br>Request Status: | 11:57:14 AM<br>Pending |              |               | Date W        | /SC Requested:     |              | SANs           | ~   †   U        |
| lelated                               |                                                 |                                         |                                       |                                            |                        |              |               |               |                    |              |                |                  |
| Common                                | SAN Service SA                                  | N Service Associated                    | View *                                |                                            |                        |              |               |               | Search for recon   | ds           |                |                  |
| Activities                            | Stage 🔺                                         | Recommendation                          | Service Code 🔺                        | Description (Service Code)                 | Service Level          | Service Rate | Service Ratio | Current Units | Current Allocation | Current Annu | aliz New Units | New Amount       |
| Closed Activities                     | 1.Current                                       | Approved                                | 4141                                  | Personal Supports (day)                    | Day                    | 63.63        | 1:3           | 1             | 2 763.             | 56           |                |                  |
| SAN Service                           | 1.Current                                       | Approved                                | 4270                                  | Support Coordination                       | None                   | 125.71       | None          | 1             | 2 1,508.           | 52           |                |                  |
|                                       | 2.WSC                                           |                                         | 4141                                  | Personal Supports (day)                    | Day                    | 63.63        | 13            | 1             | 2 763.             | 56           |                |                  |
|                                       | 2.WSC                                           |                                         | 4270                                  | Support Coordination                       | None                   | 125.71       | None          | 1             | 2 1,508.           | 52           |                |                  |
|                                       |                                                 |                                         |                                       |                                            |                        |              |               |               |                    |              |                |                  |
|                                       |                                                 |                                         |                                       |                                            |                        |              |               |               |                    |              |                |                  |
|                                       | 1.4 of 4 (0 selected) All #                     | А В С                                   | ρε                                    | ғ с н 1                                    | JK                     | LM           | ΝΟ            | PQ            | R 5                | τυ           | vw             |                  |
|                                       | C<br>1.4 of 4 (0 selected)<br>All #<br>Market A | A 8 C                                   | D E                                   | F G H 1                                    | JK                     | L M          | N O           | P Q           | R S                | τu           | v w            | H 4 Page<br>X Y  |

2. Populate the information on the screen: Use the **TAB** key between fields and some information will pre-populate automatically.

|                                                    |                      | Microsoft Dynamics CRM                                                                                                    | Tester 1 Level 1 @ |
|----------------------------------------------------|----------------------|----------------------------------------------------------------------------------------------------|--------------------|
| Te SAN Service Add                                 |                      |                                                                                                    | APD a              |
| ave Save & New Close                               | Assign 🖗 E-mail a Li | k Det and the second second se |                    |
| Save                                               | Collaborate          | Process Data                                                                                                    |                    |
| formation<br>Service<br>Notes<br>Lefated<br>Common | SAN Service          | e                                                                                                    | SAN Service  ▼ ♦ Φ |
| Activities                                         | Service Summary      |                                                                                                    |                    |
| Closed Activities                                  | Service Code *       | C Service Level                                                                                                    |                    |
|                                                    | Procedure Code       | Cantra Datio                                                                                                    |                    |
|                                                    | Processie Code       |                                                                                                    |                    |
|                                                    | Unit Type            | Cal Service Rate                                                                                                    |                    |
|                                                    | Current Units        | Current Allocation                                                                                                    |                    |
|                                                    | Annualized Units     | Current Annualized                                                                                                    |                    |
|                                                    | Recommendation       | New Request V Stage 2.WSC                                                                                                    | ×                  |
|                                                    | New Units            | New Amount                                                                                                    |                    |
|                                                    | New Annualized       | New Annualized                                                                                                    |                    |
|                                                    | Effective Date       |                                                                                                    |                    |
|                                                    | chectife bute        |                                                                                                    |                    |
|                                                    | A Notor              |                                                                                                    |                    |
|                                                    |                      |                                                                                                    |                    |

Service Code: Choose the service code from the list.
Service Level: Choose the service level from the list.
Procedure Code: Choose the procedure code from the list.
Service Ratio: Choose the service ratio from the list.

**Unit Type:** Choose the unit type from the list.

**Current Units:** For new services that do not appear on the current approved cost plan, this should be 0.

**Current Allocation:** This will automatically populate once the current units are input.

**Annualized Units:** For new services that do not appear on the current approved cost plan, this should be 0.

**Current Annualized:** This will automatically populate once the Annualized Units are input.

Recommendation: For new services, this should be "New Request" and will prepopulate.

**Stage:** This will automatically populate to show "WSC" while the WSC is still completing the SAN request.

**New Units:** Enter the # of units being requested for the remainder of the fiscal year. In many instances, the units will need to be prorated because a change is being made within the fiscal year.

**New Amount:** This will automatically populate once the New Units are input. **New Annualized Units:** Enter the # of units required for an entire fiscal year. **New Annualized Amount:** This will automatically populate once the New Annualized Units are entered.

**Effective Date:** Enter the effective date for the new service to start. **Comments:** Add additional notations about the service being requested.

3. Click save.

|                                                                                                    | https://appsuat.apd.my          | tionda.com/?etc=10          | 01100extrags=%3f_CreateFromid%3d%257bF94Fb4A5-FF36-E611 - Internet Explorer |                    |
|----------------------------------------------------------------------------------------------------|---------------------------------|-----------------------------|-----------------------------------------------------------------------------|--------------------|
|                                                                                                    |                                 |                             | Ail Microsoft Dynamics CBM                                                  | Tester 1 Level 1 @ |
|                                                                                                    | File SAN Service Add            |                             |                                                                             | APD a              |
| Lot       Nor       Nor       N                                                                                                    | Save & Cose                     | Staring -                   | Window Start Report                                                         |                    |
| About the second of the second of               | Save                            | Collaborate                 | Process Data                                                                |                    |
| Note:                                                                                                    | Information<br>Service<br>Notes | SAN Servic<br>New<br>SAN    | CO                                                                          | SAN Service + +    |
| Common       Series       Image: Series of Series of Seri                                                     | Related                         |                             |                                                                             |                    |
| Construction     Resource Construction     Resource Construction                                                                                                    | A Common                        | Service     Service Summary |                                                                             | ^                  |
| Motors Cale       Solve Main       Image: Solve Main       Image: Solve Ma                                                                                                    | Closed Activities               | Service Code *              | C Service Level                                                             |                    |
| uti pe  Correction Correction Cor    |                                 | Procedure Code              | C Service Ratio                                                             | <b>a</b>           |
| Correr Mongo Annalos Mon Annalos Mon Annalos Mon Annalos Mon Annalos Mon Annalos Mon Annalos Annalos A    |                                 | Unit Type                   | C Service Rate                                                              |                    |
| Arustal totals     Control Annuals       Reservedations     Segies     2000       Net vibits     Net A Kostrals       Under Data     Net A Kostrals       Centered Biology     Control Annuals                                                                                                    |                                 | Current Units               | Current Allocation                                                          |                    |
| Network     Stage     Stage     Stage     Stage       Net Olds     Net Ansatz     Net Ansatz       Betrin One     Net Ansatz       Generation     Net Ansatz       Ansatz     Contem Paday                                                                                                    |                                 | Annualized Units            | Current Annualized                                                          |                    |
| Nex Uts Nex Areas Nex Areas                                                                                                    |                                 | Recommendation              | New Request Stage 2.WSC                                                     | ×                  |
| New Accurates in the Accurates in the Accurates in the Accurates in the Accurates in the Accurates in the Accurates in the Accurates in the Accurates in the Accurate in the Accurate in the A    |                                 | New Units                   | New Amount                                                                  |                    |
| Perior Data<br>Connection<br>Alteration Alter Alter |                                 | New Annualized<br>Units     | New Anrualized<br>Areast                                                    |                    |
| Generals                                                                                                    |                                 | Effective Date              |                                                                             |                    |
| Alter Alter     |                                 | Comments                    |                                                                             |                    |
| Allerer<br>Sita Athe                                                                                                    |                                 |                             |                                                                             |                    |
| Stata Active Internet Active Internet Active I    |                                 | d Nature                    |                                                                             | Colleen Foley      |
|                                                                                                    |                                 | Status                      | Active                                                                      |                    |

# **Increasing an Existing Service**

1. Double click on the service where an increase is requested. The Stage should be WSC.

| - I[ | 🖓 SAN Service SAN Service Associated View 🔻 |                |                |                            |     | Search for records |              |            |
|------|---------------------------------------------|----------------|----------------|----------------------------|-----|--------------------|--------------|------------|
|      | Stage 🔺                                     | Recommendation | Service Code 🔺 | Description (Service Code) | Sen | vice Level         | Service Rate | Service Ra |
|      | 1.Current                                   | Approved       | 4141           | Personal Supports (day)    | Day | 1                  | 63.63        | 1:3        |
|      | 1.Current                                   | Approved       | 4270           | Support Coordination       | Nor | ne                 | 125.71       | None       |
|      | 2.WSC                                       |                | 4141           | Personal Supports (day)    | Day | 1                  | 63.63        | 1:3        |
|      | 2.WSC                                       |                | 4270           | Support Coordination       | Nor | ne                 | 125.71       | None       |
|      |                                             |                |                |                            |     |                    |              |            |
|      |                                             |                |                |                            |     |                    |              |            |
|      |                                             |                |                |                            |     |                    |              |            |
|      |                                             |                |                |                            |     |                    |              |            |
|      | (                                           |                |                |                            |     |                    |              | >          |
| 1    | - 4 of 4 (0 selected)                       |                |                |                            |     |                    | н            | ✓ Page 1 ▶ |

2. Populate the information on the screen: Use the **TAB** key between fields and some information will pre-populate automatically.

| https://appsuat.apd.myf                                  | lorida.com/?etc=10        | 0110&extraqs=%3f_CreateFromId%3d%257b                    | o711A22C7-0234-E611 - Internet Explorer |                           |          |                  |
|----------------------------------------------------------|---------------------------|----------------------------------------------------------|-----------------------------------------|---------------------------|----------|------------------|
|                                                          |                           |                                                          | Microsoft Dynamics CRM                  |                           |          | Tester 1 Level 1 |
| Saive Saive & New                                        | Assign                    | c Run Start Run<br>hk Workford Dialog Report -           |                                         |                           |          | 119 <u>6</u>     |
| Information  Service  Notes  Related  Common  Activities | SAN Service               | tion                                                     | 5-2017 created on 6/16/2016 642:04 PM   |                           |          | SAN Service      |
| Closed Activities                                        | Service Code *            | 4141                                                     | ā                                       | Service Level             | 🝺 Day    | a                |
|                                                          | Procedure Code            | 6 S5130UCSC                                              |                                         | Service Ratio             | 13       | a                |
|                                                          | Unit Type                 | age Day                                                  |                                         | Service Rate              | 63.63    |                  |
|                                                          | Current Units             | 12                                                       |                                         | Current Allocation        | 763.56   |                  |
|                                                          | Annualized Units *        | 12                                                       |                                         | Current Annualized        | 763.56   |                  |
|                                                          | Recommendation *          | Increase Request                                         | V                                       | Stage                     | 2.WSC    |                  |
|                                                          | New Units *               | 24                                                       |                                         | New Amount *              | 1,527.12 |                  |
|                                                          | New Annualized<br>Units * | 36                                                       |                                         | New Annualized<br>Amount* | 2,290.68 |                  |
|                                                          | Effective Date            | 7/1/2016                                                 |                                         |                           |          |                  |
|                                                          | Comments *                | 24 dayslyear to provide resplite when carrogiver is swey |                                         |                           |          |                  |
|                                                          | 4 Notor                   | Anti-u                                                   |                                         |                           |          | , v              |
|                                                          | Sidtus                    | Acuve                                                    |                                         |                           |          |                  |
|                                                          |                           |                                                          |                                         |                           |          | 🔍 100% 🔻 💡       |

Service Code: Will be automatically populated. Service Level: Will be automatically populated. Procedure Code: Will be automatically populated. Service Ratio: Will be automatically populated. Unit Type: Will be automatically populated. Service Rate: Will be automatically populated. Current Units: Will be automatically populated.

Current Allocation: Will be automatically populated.

**Annualized Units:** Input the current annualized units. This is the number of existing units for a 12 month period.

**Annualized Amount:** Will automatically populate when the annualized units are input.

**Recommendation:** Choose "Increase Request" from the drop down.

Stage: Will automatically show as WSC.

**New Units:** Identify the # of units required for the remainder of the fiscal year. In many instances, the units will need to be prorated because a change is being made within the fiscal year.

**Annualized Units:** Will automatically populate once the new units are input. **New Annualized Units:** Input the # of units that are required for a full 12 month period.

**New Annualized Amount:** Will automatically populate once the new annualized units are input.

Effective Date: Identify the effective date of the increase.

**Comment:** Add relevant brief comments related to the service increase request, including the intensity, frequency, and duration. For example: "*Increase 5 hours/day to 7 hours/day due to caregiver availability.*"

3. Click Save.

# **Reducing an Existing Service**

1. Double click on the service that will reduce as a result of the SAN request, if any. The Stage should be WSC.

| ·[  | 🌢 SAN Service SAN     | I Service Associated View | Search for rec | Search for records         |               |              |              |
|-----|-----------------------|---------------------------|----------------|----------------------------|---------------|--------------|--------------|
|     | Stage 🔺               | Recommendation            | Service Code 🔺 | Description (Service Code) | Service Level | Service Rate | Service Ra 🕄 |
|     | 1.Current             | Approved                  | 4141           | Personal Supports (day)    | Day           | 63.63        | 1:3          |
|     | 1.Current             | Approved                  | 4270           | Support Coordination       | None          | 125.71       | None         |
|     | 2.WSC                 |                           | 4141           | Personal Supports (day)    | Day           | 63.63        | 1:3          |
|     | 2.WSC                 |                           | 4270           | Support Coordination       | None          | 125.71       | None         |
|     |                       |                           |                |                            |               |              |              |
|     |                       |                           |                |                            |               |              |              |
|     |                       |                           |                |                            |               |              |              |
|     |                       |                           |                |                            |               |              |              |
|     | C                     |                           |                |                            |               |              | >            |
| 1 - | - 4 of 4 (0 selected) |                           |                |                            |               | И            | ✓ Page 1 ▶   |

2. Populate the information about the service. Use the **TAB** key between fields and some information will pre-populate automatically.

|                                 |                             | A Microsoft Dynamics CRM                                                                | Terter 1 Level 1 🖗 |
|---------------------------------|-----------------------------|-----------------------------------------------------------------------------------------|--------------------|
| File SAN Service Add            |                             |                                                                                         | APD a              |
| Save & New Close                | Assign Sharing +            | C S Sat Rept-                                                                           |                    |
| Save                            | Collaborate                 | Process Data                                                                            |                    |
| Information<br>Service<br>Notes | SAN Service<br>Informat     | r<br>áon<br>Ja SAN Request for BOLMA ABL for IY 2016-2017 created on 6/16/2016 64204 PM | SAN Service 💌 🕈 🔌  |
| Related                         |                             |                                                                                         | ľ                  |
| Common<br>Activities            | Service     Service Summary |                                                                                         | ^                  |
| Closed Activities               | Service Code*               | 🕼 4141 🔟 Service Level 🍺 Day                                                            | ব                  |
|                                 | Procedure Code              | S5130UCSC                                                                               | <u>م</u>           |
|                                 | Unit Type                   | Na Day Service Rate 63.63                                                               |                    |
|                                 | Current Units               | 12 Current Allocation 763.56                                                            |                    |
|                                 | Annualized Units*           | 12 Current Annualized 763.56                                                            |                    |
|                                 | Recommendation *            | Reduce Request Stage 2.WSC                                                              |                    |
|                                 | New Units *                 | 6 New Amount * 381.78                                                                   |                    |
|                                 | New Annualized              | 6 New Annualized 381.78                                                                 |                    |
|                                 | Effective Date              | 5/31/2016                                                                               |                    |
|                                 |                             |                                                                                         |                    |
|                                 |                             |                                                                                         |                    |
|                                 | 4 Notor                     |                                                                                         |                    |
|                                 |                             |                                                                                         |                    |

Service Code: Will be automatically populated. Service Level: Will be automatically populated.

Procedure Code: Will be automatically populated.

Service Ratio: Will be automatically populated.

Unit Type: Will be automatically populated.

Service Rate: Will be automatically populated.

Current Units: Will be automatically populated.

Current Allocation: Will be automatically populated.

**Annualized Units:** Input the current annualized units. This is the number of existing units needed for a 12 month period.

**Annualized Amount:** Will automatically populate when the annualized units are input.

**Recommendation:** Choose "Reduce Request" from the drop down. *Stage: Will automatically show as WSC.* 

**New Units:** Identify the # of units required for the remainder of the fiscal year for the reduced service need. In many instances, the units will need to be prorated because a change is being made within the fiscal year.

Annualized Units: Will automatically populate once the new units are input. **New Annualized Units:** Input the # of units that are required for a full 12 month period.

**New Annualized Amount:** Will automatically populate once the new annualized units are input. **Effective Date:** Identify the effective date of the reduction. **Comment:** Add relevant brief comments related to the service reduction, including the intensity, frequency, and duration. For example, "Reducing companion from 10 hours/week to 5 hours/week due to initiation of ADT on March 1."

3. Click Save.

# Ending an Existing Service

1. Double click on the service that will end as a result of the SAN request, if any. The Stage should be WSC.

| I[ | 🌢 SAN Service SAN     | I Service Associated View | v <b>-</b>     |                            | Search for rec | ords         | P            |
|----|-----------------------|---------------------------|----------------|----------------------------|----------------|--------------|--------------|
|    | Stage 🔺               | Recommendation            | Service Code 🔺 | Description (Service Code) | Service Level  | Service Rate | Service Ra 😂 |
|    | 1.Current             | Approved                  | 4141           | Personal Supports (day)    | Day            | 63.63        | 1:3          |
|    | 1.Current             | Approved                  | 4270           | Support Coordination       | None           | 125.71       | None         |
|    | 2.WSC                 |                           | 4141           | Personal Supports (day)    | Day            | 63.63        | 1:3          |
|    | 2.WSC                 |                           | 4270           | Support Coordination       | None           | 125.71       | None         |
|    |                       |                           |                |                            |                |              |              |
|    |                       |                           |                |                            |                |              |              |
|    |                       |                           |                |                            |                |              |              |
|    |                       |                           |                |                            |                |              |              |
| •  | C                     |                           |                |                            |                |              | >            |
| 1  | - 4 of 4 (0 selected) |                           |                |                            |                | М            | 4 Page 1 ▶   |

2. Populate the information about the service. Use the **TAB** key between fields and some information will pre-populate automatically.

| https://appsuat.apd.myl                    | lorida.com/?etc=10        | 0110&extraqs=%3f_CreateFromId%3d%257            | b711A22C7-0234-E611 - Internet Explorer |                    |        | _ 0 <b>_ X</b>      |
|--------------------------------------------|---------------------------|-------------------------------------------------|-----------------------------------------|--------------------|--------|---------------------|
|                                            |                           |                                                 | Microsoft Dynamics CRM                  |                    |        | Tester 1 Level 1 @  |
| Save & New                                 | Assign                    | k Run Start Report                              |                                         |                    |        |                     |
| Information<br>Service<br>Notes<br>Related | SAN Servic<br>Information | PROCES CARA FE                                  | 16-2017 created on 6/16/2016 4:42:04 PM |                    |        | SAN Service 🔹 🖈 🔹 🗸 |
| 4 Common                                   | * Service                 |                                                 |                                         |                    |        | ^                   |
| Closed Activities                          | Service Code *            | 4141                                            | لي<br>ا                                 | Service Level      | 🍺 Day  |                     |
|                                            | Procedure Code            | 🚳 \$5130UCSC                                    | <b>a</b>                                | Service Ratio      | 13     | ā                   |
|                                            | Unit Type                 | <b>4,5</b> Day                                  | a                                       | Service Rate       | 63.63  |                     |
|                                            | Current Units             | 12                                              |                                         | Current Allocation | 763.56 |                     |
|                                            | Annualized Units*         | 12                                              |                                         | Current Annualized | 763.56 |                     |
|                                            | Recommendation *          | End Request                                     | V                                       | Stage              | 2.WSC  |                     |
|                                            | New Units                 | 6                                               |                                         | New Amount         | 381.78 |                     |
|                                            | New Annualized            | 6                                               |                                         | New Annualized     | 381.78 |                     |
|                                            | Effective Date            | 6/31/2016                                       | ~                                       | Amount *           |        |                     |
|                                            | Comments*                 | 6 days for final month   Moving to Romand home. |                                         |                    |        |                     |
|                                            | Status                    | Active                                          |                                         |                    |        |                     |
|                                            |                           |                                                 |                                         |                    |        | € 100% ▼            |

Service Code: Will be automatically populated.

Service Level: Will be automatically populated.

**Procedure Code:** Will be automatically populated.

Service Ratio: Will be automatically populated.

**Unit Type:** Will be automatically populated.

Service Rate: Will be automatically populated.

Current Units: Will be automatically populated.

Current Allocation: Will be automatically populated.

**Annualized Units:** Input the current annualized units. This is the number of existing units needed for a 12 month period.

**Annualized Amount:** Will automatically populate when the annualized units are input.

**Recommendation:** Choose "End Request" from the drop down.

Stage: Will automatically show as WSC.

**New Units:** Identify the # of units required for the remainder of the fiscal year. In many instances, the units will need to be prorated because a change is being made within the fiscal year.

**Annualized Units:** Will automatically populate once the new units are input. **New Annualized Units:** Input the # of units that are required for a full 12 month period.

**New Annualized Amount:** Will automatically populate once the new annualized units are input.

**Effective Date:** Identify the effective date of when services will stop. **Comment:** Add relevant brief comments related to the service reduction. For example, "PS ended due to moving into licensed facility."

3. Click Save.

# Submitting the SAN Request for APD Review

Once the WSC has completed the following actions, the SAN is ready to send to the Agency for Review.

- 1. Complete WSC Processing Section
- 2. Attach required documentation.
- Complete SAN Service Section.
   For ALL existing services: increase, decrease, no change, or end actions Add New Services, if applicable

From the SAN Information page, click "submit:

| https://appsuat.apd.myf                 | lorida.com/?etc=10                        | 10109&extrags=%3f_CreateFromId%3d%257b3DECC51F-0ED4-E011 - Internet Explorer                                                                                                    | _ 0 <mark>_ X</mark>                  |
|-----------------------------------------|-------------------------------------------|----------------------------------------------------------------------------------------------------|---------------------------------------|
| File SAN Add                            |                                           | MI Microsoft Dynamics CRM                                                                                                    | Tester 1 Level 1 🙆                    |
| Save & New Save & New Close Save        | Assign Copy a Link                        | rk Ran Start Run Skent Withon Marchine Start Back to Carce March Marchine Additional Partial Approve Deny<br>Process Data WcS Actors Reports Start Actors Data Data Scher Run Run Run Run Run Run Run Run Run Run |                                       |
| Main form SAN Information Notes Related | Processing St                             | stage: Draft Requested:<br>Stage: Draft Request Status: Pending Date WSC Requested:                                                                                                    | SANS T T                              |
| 4 Common                                | SAN Information                           | tion                                                                                                    | ^                                     |
| Closed Activities                       | Consumer                                  | DUDM                                                                                                    | 12                                    |
| a SAN Service                           | Region                                    | Anothwest                                                                                                    | <br>                                  |
|                                         | Date of Birth                             | 5/12/1976 Age 40                                                                                                    |                                       |
|                                         | wsc*                                      | Tester I Level 1     DVing Setting     SUPPORTED LIVING (FS, SB) (11)                                                                                                    |                                       |
|                                         | Primary Diagnosis                         | INTELLECTUAL DISABILITY ID (1) Secondary Diagnosis NO DISABILITY (0)                                                                                                    |                                       |
|                                         | SS Income                                 | \$ \$\$A/\$501 \$                                                                                                    |                                       |
|                                         | Date of QSI                               | 8/30/2014 Other Diagnosis NO DISABILITY (0)                                                                                                    | 1                                     |
|                                         | Physical Score                            | 2 IQ Score NORMAL INTELLENGENCE (0)                                                                                                    | 1                                     |
|                                         | Behavioral Score                          | 2 Functional Score 1                                                                                                    |                                       |
|                                         | Behavioral Raw<br>Score                   | 3 Functional Raw 2<br>Score                                                                                                    |                                       |
|                                         | Question 18                               | 0 Overall Score 2                                                                                                    |                                       |
|                                         | Question 23                               | 1 Question 20 1                                                                                                    |                                       |
|                                         | Processing Status                         |                                                                                                    |                                       |
|                                         | Processing Stage                          | Draft Request Status Pending                                                                                                    | $\checkmark$                          |
|                                         | Date Canceled                             | I Canceled By                                                                                                    | <b>[</b> ]                            |
|                                         | Date Withdrawn                            | imi ₩ Withdrawn By                                                                                                    | <b>a</b>                              |
|                                         | Clock                                     |                                                                                                    |                                       |
|                                         | Date WSC<br>Requested                     | Due Date                                                                                                    |                                       |
|                                         | 30 Days from<br>Request<br>Budget Amounts | 60 Days from<br>Request                                                                                                    |                                       |
|                                         | Allocation Algorithm                      | n                                                                                                    |                                       |
|                                         | Budget Allocated                          | 10.000.00 Budget Annualized 10.000.00                                                                                                    | · · · · · · · · · · · · · · · · · · · |
|                                         | Status                                    | Active                                                                                                    |                                       |
| 1                                       |                                           |                                                                                                    | ■ 100× -                              |

The system will verify that you are ready to submit. If so, click ok.

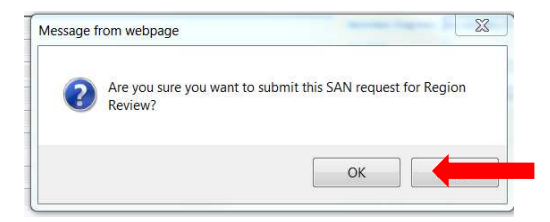

# **Notice of Missing Information/Final Determinations**

If APD Requests additional information, the WSC will receive an e-mail notification with the consumer's PIN number. The WSC will need to review the *Notice of Intent to Deny* from the Region and respond accordingly. This may include adding information into the system or attaching additional documents.

The WSC may log into the iBudget system, access the consumer, go into the SAN request and attach the missing documentation to the WSC Processing Section in accordance with page 9.

Once the final decision is made, the WSC will receive an email notification and the Region will provide a copy of the *Notice of Approval for Significant Additional Needs Request* or the *Notice of Denial of Significant Additional Needs Request* for the WSC to share with the consumer. The Region will also mail a copy of the notice to the consumer and/or their legal representative.

The WSC can update the service authorizations on the cost plan accordingly based on the notice.

# Checking the Status of a SAN

The WSC may check the status of a SAN within the iBudget system at any time.

1. To do this, double click on the consumer.

| File Consumers View                   | Charts Add          |                        |                  |                 | Microsoft Dynamics C | RM                     |            |               |          | Tester 1 L | APD A      |
|---------------------------------------|---------------------|------------------------|------------------|-----------------|----------------------|------------------------|------------|---------------|----------|------------|------------|
| Assign Bare Copy a Link - R<br>R<br>R | un Start Run Report | Export to Excel        | Advanced<br>Find |                 |                      |                        |            |               |          |            |            |
| Collaborate                           | Consumers Ar        | Data<br>tive Consumers | •                |                 |                      |                        |            | Search for re | cords    |            |            |
|                                       | First Name          | Last Name 🔺            | Tier Code        | Medicaid Number | Date Of Birth        | Social Security Number | PIN        | Gender        | District | County     | Living S 🔕 |
| 4 My Work                             | BRIANA              | ABEL                   | IBGT             | 8751399318      | 5/12/1976            | 930-34-1153            | 0000153592 | Female        | 01       | ESCAMBIA   | SUPPOI     |
| Reports                               | ALAYNA              | ABNER                  | IBGT             | 2359427068      | 7/21/1972            | 750-85-8773            | 0000147772 | Female        | 01       | SANTA ROSA | FAMILY     |
| Announcements                         | CALE                | ANDREWS                | IBGT             | 1002396582      | 5/6/1972             | 173-35-6554            | 0000139503 | Male          | 02       | GADSDEN    | FAMILY     |
| 4 People                              | NICO                | ARRINGTON              | IBGT             | 0821004821      | 2/24/1977            | 712-13-5827            | 0000180011 | Male          | 02       | GADSDEN    | FAMILY     |
| 💈 Consumers                           | DAMION              | ASHMORE                | IBGT             | 2244079547      | 3/3/1976             | 466-76-6482            | 0000002450 | Male          | 02       | JACKSON    | FAMILY     |
| 4 Provider                            | JOSEPHINE           | AUGUST                 | IBGT             | 1264744543      | 2/17/1969            | 936-20-2388            | 0000000080 | Female        | 02       | LEON       | SUPPOI     |
| k Providers                           | 🗌 KAI               | BADILLO                | IBGT             | 0501171909      | 7/5/1966             | 695-88-4428            | 000000309  | Male          | 02       | TAYLOR     | SUPPOI     |
| 4 iBudget                             | SOFIA               | BAINES                 | IBGT             | 1494896788      | 1/15/1996            | 529-60-0693            | 0001013376 | Female        | 01       | ESCAMBIA   | FOSTER     |
| nnual Budgets                         | QUINTIN             | BANKS                  | IBGT             | 8492041550      | 2/3/1962             | 430-91-3060            | 0000156908 | Male          | 02       | BAY        | SUPPOI     |
| Annual Cost Plans                     | BRICE               | BEELER                 | IBGT             | 4425980593      | 6/19/1961            | 528-56-0860            | 0000106323 | Male          | 02       | CALHOUN    | FAMILY     |
| telp                                  | MAURICE             | BLOOM                  | IBGT             | 1524408087      | 7/24/1979            | 641-44-3136            | 0000142900 | Male          | 02       | BAY        | SUPPOI     |
|                                       | TERESA              | BLUNT                  | IBGT             | 2005053194      | 9/13/1982            | 229-56-7394            | 0000010857 | Female        | 02       | BAY        | FAMILY     |
|                                       | CASSANDRA           | BOLDUC                 | IBGT             | 5416511384      | 6/1/1962             | 903-54-0519            | 0000001896 | Female        | 02       | BAY        | FAMILY     |
|                                       | NYLA                | BOLIN                  | IBGT             | 1401720155      | 8/21/1955            | 786-64-8570            | 0000000152 | Female        | 02       | WASHINGTON | SUPPO      |
|                                       | RAUL                | BOSTON                 | IBGT             | 5371831020      | 8/9/1991             | 405-16-9824            | 0000163292 | Male          | 02       | GULF       | FAMILY     |
|                                       | QUINN               | BRAGG                  | IBGT             | 7039670046      | 5/4/1982             | 230-61-2623            | 0000017927 | Female        | 01       | ESCAMBIA   | SMALL      |
|                                       | TRENTON             | BROOKS                 | IBGT             | 4634490149      | 7/21/1989            | 622-05-4763            | 0000154361 | Male          | 02       | JACKSON    | SMALL      |
|                                       | KAELYNN             | BROWDER                | IBGT             | 2543411366      | 1/3/1957             | 023-82-3231            | 0000164230 | Female        | 02       | BAY        | SUPPOI     |
|                                       | MARTHA              | BROWNE                 | IBGT             | 6848531645      | 1/14/1960            | 495-91-5954            | 0001016644 | Female        | 01       | SANTA ROSA | FAMILY     |
|                                       | GAVYN               | BRUNSON                | IBGT             | 0465947933      | 6/4/1979             | 718-26-8649            | 0000161852 | Male          | 02       | MADISON    | SUPPOI     |
|                                       |                     |                        |                  |                 |                      |                        |            |               |          |            |            |

# 2. Go to the SANs page.

| https://appsuat.apd.myflorida.com                  | m/?etc=1     | .0003&extra            | qs=%3f_grid            | Гуре%34  | d10003%2            | 6etc%3d           | 10003%2        | 5id%3d - 1        | Internet     | Explorer           |          | -  | -            |      |              |      |               |      | -           |            | - 0     | X          |
|----------------------------------------------------|--------------|------------------------|------------------------|----------|---------------------|-------------------|----------------|-------------------|--------------|--------------------|----------|----|--------------|------|--------------|------|---------------|------|-------------|------------|---------|------------|
| File Consumer Add SA                               | Tools<br>ANs |                        |                        |          |                     |                   |                | 4                 | ( Microso    | ft Dynamics        | s CRM    |    |              |      |              |      |               |      |             | Tester 1 L | APD a   |            |
| Add New SAN Copy a Link<br>Add SaN SAN Copy a Link | Filter       | Save Fil               | ters<br>ters as New Vi | ew Se    | t As Defaul<br>View | t Chart<br>Pane - | Run<br>Workflo | Start<br>W Dialog | Rur<br>Repor | Export<br>t + SANs |          |    |              |      |              |      |               |      |             |            |         |            |
| Information<br>Consumer<br>Notes                   | 8            | Consumer<br>BRIANA     | ABEL                   |          | 416.4               |                   |                |                   |              | Data               |          |    |              |      |              |      |               |      | Cc          | onsumers   | •       | <b>↑ ↓</b> |
|                                                    | -6           | SANs SAN               | Associate              | d View   | . •                 |                   |                |                   |              |                    |          |    |              |      |              | S    | earch for rec | ords |             |            |         | P          |
| Related                                            | Fis          | scal Year              | Process                | ng Stage | 9                   | Reque             | est Status     |                   | Dat          | e WSC Req          | uested   | 30 | Days from Re | 60 0 | Days from Re | Budg | et Allocate   | Budg | et Annualiz | Proposed   | Budge   | Тур ∂      |
| 4 Common                                           | 20           | 015-20 <mark>16</mark> | Draft                  |          |                     | Pendi             | ng             |                   |              |                    |          |    |              |      |              |      | 50,000.00     | )    | 3,423.00    |            |         |            |
| Activities                                         | 20           | 015-2016               | Draft                  |          |                     | Pendi             | ng             |                   |              |                    |          |    |              |      |              |      | 50,000.00     | )    | 3,423.00    |            |         |            |
| Closed Activities                                  | 20           | 016-2017               | Draft                  |          |                     | Pendi             | ng             |                   |              |                    |          |    |              |      |              |      | 3,423.00      | j –  | 5,232.00    |            |         |            |
| Legal Representatives                              |              |                        | Region                 | Review   |                     | Pendi             | ng             |                   |              |                    | 6/13/201 | 6  | 7/13/2016    |      | 8/12/2016    |      | 3,423.00      | )    | 5,232.00    |            |         |            |
| Annroued Senices                                   | 20           | 016-2017               | Draft                  |          |                     | Pendi             | ng             |                   |              |                    |          |    |              |      |              |      | 3,423.00      | )    | 5,232.00    |            |         |            |
| Approved Services                                  | 20           | 015-2016               | Draft                  |          |                     | Pendi             | ng             |                   |              |                    |          |    |              |      |              |      | 50,000.00     | )    | 10,000.00   |            |         |            |
| Annual Cost Plans                                  | 20           | 016-2017               | Draft                  |          |                     | Pendi             | ng             |                   |              |                    |          |    |              |      |              |      | 10,000.00     | )    | 10,000.00   |            |         |            |
| Service Authorizations                             | 20           | 016-2017               | Draft                  |          |                     | Pendi             | ng             |                   |              |                    |          |    |              |      |              |      | 10,000.00     | )    | 10,000.00   |            |         |            |
| Claims                                             | 20           | 016-2017               | Draft                  |          |                     | Pendi             | ng             |                   |              |                    |          |    |              |      |              |      | 10.000.00     | )    | 10.000.00   |            |         |            |
|                                                    | 20           | 016-2017               | Draft                  |          |                     | Pendi             | ng             |                   |              |                    |          |    |              |      |              |      | 10.000.00     | )    | 10.000.00   |            |         |            |
|                                                    | 20           | 016-2017               | Draft                  |          |                     | Pendi             | ng             |                   |              |                    |          |    |              |      |              |      | 10,000.00     | )    | 10.000.00   |            |         |            |
|                                                    | 20           | 016-2017               | Region                 | Review   |                     | Pendi             | ng             |                   |              |                    | 6/20/201 | 6  | 7/20/2016    |      | 8/19/2016    |      | 10.000.00     | )    | 10.000.00   |            |         |            |
|                                                    | 20           | 016-2017               | Draft                  |          |                     | Witho             | Irawn          |                   |              |                    |          |    |              |      |              |      | 3,423.00      | )    | 5,232.00    |            |         |            |
|                                                    | 20           | 015-2016               | Region                 | Review   |                     | Pendi             | ng             |                   |              |                    | 3/22/201 | 6  | 4/21/2016    |      | 5/21/2016    |      | 50,000.00     | )    | 3,423.00    |            |         |            |
|                                                    | 20           | 015-2016               | Draft                  |          |                     | Witho             | Irawn          |                   |              |                    | 3/22/201 | 6  | 4/21/2016    |      | 5/21/2016    |      | 50,000.00     | )    | 3,423.00    |            |         |            |
|                                                    | 20           | 015-2016               | Region                 | Review   |                     | Pendi             | ng             |                   |              |                    | 3/22/201 | 6  | 4/21/2016    |      | 5/21/2016    |      | 50,000.00     | )    | 3,423.00    |            |         |            |
|                                                    | 20           | 015-2016               | Region                 | Review   |                     | Pendi             | ng             |                   |              |                    | 3/23/201 | 6  | 4/22/2016    |      | 5/22/2016    |      | 50,000.00     | )    | 3,423.00    |            |         |            |
|                                                    | 20           | 015-2016               | Region                 | Review   |                     | Pendi             | ng             |                   |              |                    | 3/23/201 | 6  | 4/22/2016    |      | 5/22/2016    |      | 50,000.00     | )    | 3,423.00    |            |         |            |
|                                                    | 20           | 015-2016               | Region                 | Review   |                     | Pendi             | ng             |                   |              |                    | 3/23/201 | 6  | 4/22/2016    |      | 5/22/2016    |      | 50,000.00     | )    | 3,423.00    |            |         | *          |
|                                                    | <            |                        |                        |          |                     |                   |                |                   |              |                    |          |    |              |      |              |      |               |      |             |            |         | >          |
|                                                    | 1 - 22       | of 22 (0 selec         | ted)                   |          |                     |                   |                |                   |              |                    |          |    |              |      |              |      |               |      |             |            | H 4 Pag | ge 1 🕨     |
|                                                    | All          | #                      | A B                    | С        | D                   | E                 | F G            | н                 | I            | J.                 | K L      | M  | N O          |      | P Q          | R    | S T           | U    | v           | w x        | Y       | Z          |
|                                                    | Status       |                        | Active                 |          |                     |                   |                |                   |              |                    |          |    |              |      |              |      |               |      |             |            |         |            |
|                                                    |              |                        |                        |          |                     |                   |                |                   |              |                    |          |    |              |      |              |      |               |      |             |            |         |            |

3. The processing stage will identify the processing status at the current time.

| https://appsuat.apd.myflorida.co                   | om/?etc=10003&extr   | aqs=%3f_gridType%3d1000                | 3%26etc%3d10003%26id%3d - | Internet Explorer           |                                 |                                 |                             |
|----------------------------------------------------|----------------------|----------------------------------------|---------------------------|-----------------------------|---------------------------------|---------------------------------|-----------------------------|
| File Consumer Add 5                                | t Tools<br>SANs      |                                        |                           | Microsoft Dynamics CRM      |                                 |                                 | Tester 1 Level 1 🔮<br>APD 💩 |
| Assign<br>SANN Copy a Link<br>SANN E E-mail a Link | Filter               | ilters<br>ilters as New View<br>Set As | ault Chart<br>Pane -      | Run Export<br>Report - SANS |                                 |                                 |                             |
| nformation<br>- Consumer<br>- Notes                | Consumer<br>NICO A   | ARRINGTON                              |                           |                             |                                 | [                               | Consumers 👻 🛧 🗸             |
|                                                    | SANs SA              | N Associated View                      | •                         |                             |                                 |                                 | ٩                           |
| Related                                            | Fiscal Year          | Processing Stage                       | Request Status            | Date WSC Requested          | 30 Days from Re 60 Days from Re | Budget Allocate Budget Annualiz | Proposed Budge Typ 🤇        |
| Common                                             | 2015-2016            | Region Review                          | Pending                   | 6/13/2016                   | 7/13/2016 8/12/2016             | 50,000.00 1,234.0               | 0                           |
| Activities                                         | 2016-2017            | Draft                                  | Pending                   |                             |                                 | 1.234.00 1.234.0                | 0                           |
| Closed Activities                                  | 2015-2016            | Draft                                  | Pending                   | 6/15/2016                   | 7/15/2016 8/14/2016             | 50,000.00 1,234.0               | 0                           |
| Lo Legal Representatives                           | 2016-2017            | Draft                                  | Pending                   |                             |                                 | 1,234.00 1,234.0                | 0                           |
| Approved Convices                                  | 2016-2017            | Region Review                          | Pending                   | 6/15/2016                   | 7/15/2016 8/14/2016             | 1.234.00 1.234.0                | 0                           |
| Approved Services                                  | 2016-2017            | Draft                                  | Pending                   |                             |                                 | 1,234.00 1,234.0                | 0                           |
| Annual Cost Plans                                  | 2015-2016            | Draft                                  | Pending                   |                             |                                 | 50.000.00 1.234.0               | 0                           |
| Service Authorizations                             | 2015-2016            | Draft                                  | Withdrawn                 |                             |                                 | 50.000.00 1.234.0               | 0                           |
| Gaims                                              | 2015-2016            | Draft                                  | Canceled                  |                             |                                 | 50,000.00 1,234.0               | 0                           |
|                                                    | 2015-2016            | Draft                                  | Canceled                  |                             |                                 | 50.000.00 1.234.0               | 0                           |
|                                                    | 2015-2016            | Draft                                  | Canceled                  |                             |                                 | 50.000.00 1,234.0               | 0                           |
|                                                    | 2015-2016            | State Office Review                    | Pending                   | 6/15/2016                   | 7/15/2016 8/14/2016             | 50.000.00 1,234.0               | 0                           |
|                                                    | 2015-2016            | State Office Review                    | Withdrawn                 | 6/15/2016                   | 7/15/2016 8/14/2016             | 50,000.00 1,234.0               | 0                           |
|                                                    | 2015-2016            | Draft                                  | Pending                   |                             |                                 | 50.000.00 1.234.0               | 0                           |
|                                                    | 2015-2016            | Draft                                  | Pending                   |                             |                                 | 50,000.00 1,234.0               | 0                           |
|                                                    | 2016-2017            | Draft                                  | Pending                   |                             |                                 | 1.234.00 1.234.0                | 0                           |
|                                                    | 2015-2016            | Draft                                  | Pending                   |                             |                                 | 50.000.00 1.234.0               | 0                           |
|                                                    | 2016-2017            | Region Review                          | Pending                   | 4/18/2016                   | 5/18/2016 6/17/2016             | 1,234.00 1,234.0                | 0 23.00                     |
|                                                    | 2015-2016            | State Office Review                    | Complete                  | 6/15/2016                   | 7/15/2016 8/14/2016             | 50.000.00 1.234.0               | 0 Api                       |
|                                                    | <                    |                                        |                           |                             |                                 |                                 | >                           |
|                                                    | 1 - 22 of 22 (0 sele | ected)                                 |                           |                             |                                 |                                 | H ≪ Page 1 ▶                |
|                                                    | All #                | A B C D                                | E F G H                   | I J K L                     | M N O P Q                       | R S T U V                       | W X Y Z                     |
|                                                    | Status               | Active                                 |                           |                             |                                 |                                 |                             |
|                                                    |                      |                                        |                           |                             |                                 |                                 | A 10504 -                   |

The Processing Stage status identifies the status of review as either:

**Draft:** The WSC has a request they are working on in the system.

**Region Review:** The request has been submitted by the WSC and is pending Region Review.

**State Review:** The request has been processed by the Region and is pending review by the APD State Office.

The Request Status identifies the status of review as either:

Pending – The request is in process.

Withdrawn - The request was withdrawn by the WSC.

**Canceled -** The request was cancelled by APD staff after appropriate consensus.

**Complete-** All reviews for the request have been completed and the WSC should receive (or have already received) an e-mail notification with appropriate notices of the outcome per page XX.

The WSC can double click on the request for further details. The top of the page also describes the processing state, request status, and the date of the WSC request.

| mtps://appsuat.apd.mynonda.c          | oul/reic=1010adexirads=xs1_Createrioundxs0x52/D/D03839F-15D0-6011 - Internet Explore                                                                                                    |                               |
|---------------------------------------|----------------------------------------------------------------------------------------------------|-------------------------------|
| File SAN Add                          | Aik Microsoft Dynamics CRM                                                                                                    | Tester 1 Level 1 🕜<br>APD 🚕   |
| Save & Save & New Close               | Sharing -       Sharing -       Sharing -         Assign -       Copy a Link       State       Sharing -         Run       State       Submit Withdraw       State       Sharing -         State       Sharing -       Submit Withdraw       State       State                                                                                                    |                               |
| Save                                  | Collaborate Process Data WSC Region Actions State Actions Region State Actions Decision                                                                                                    |                               |
| Main form<br>SAN Information<br>Notes | SAN SAN Request for NICO A. ARMINGTON for FY 2015-2016 created on the s/2016 10:41:16 AM Processing Stage: State Office Review Request Status: Complete Date WSC Requested: 6/15/2016                                                                                                    | SANs • • •                    |
| Related                               | Danial Justification                                                                                                    | •                             |
| ▲ Common                              | Meets statute Attempts to locate anti-                                                                                                    | × ^                           |
| Glosed Activities                     | Medically necessary  Medically necessary  Medically necessary  Medically necessary  Medically  Medically  Medi |                               |
|                                       | Meets waiver V Does not meet waiver coverage explanation                                                                                                    |                               |
|                                       | Can be met by re-<br>budgeting explanation explanation                                                                                                    |                               |
|                                       | Hearing Information                                                                                                    |                               |
|                                       | Hearing? Outcome Changed V New Outcome V New Outcome                                                                                                    | <ul><li>✓</li><li>✓</li></ul> |
|                                       | Hearing Comments                                                                                                    |                               |
|                                       | System Information                                                                                                    |                               |
|                                       | SAN Name SAN Request for NICO A. ARRINGTON for FY 2015-2016 created on 6/15/2016 10:41:11                                                                                                    |                               |
|                                       | Send to State Office 1 Send back to WSC 0 Count Count                                                                                                    |                               |
|                                       | Send back to Region 0 Submit Status 444                                                                                                    | ×                             |
|                                       | Status Active                                                                                                    |                               |
|                                       |                                                                                                    | ® 125% ▼                      |

# Withdrawing a SAN

The WSC may withdraw a SAN that has been submitted with consensus from the consumer and/or their legal representative.

1. From the SANs section, double click the consumer for which a SAN is pending review by APD. This may be Region Review or State Review.

| https://appsuat.apd.mynonda.com  | v?etc=10    | 003&extraqs=          | %3f_gnaType  | %3d10003%2            | 6etc%3d           | 10003%26        | a%3a - II       | nternet E     | plorer         |           |          |             |         |           |      |               |      |              |        |                     | 511 III - S |
|----------------------------------|-------------|-----------------------|--------------|-----------------------|-------------------|-----------------|-----------------|---------------|----------------|-----------|----------|-------------|---------|-----------|------|---------------|------|--------------|--------|---------------------|-------------|
| File Consumer Add SA             | iools<br>Ns |                       |              |                       |                   |                 | 44              | Microsoft     | Dynamics       | CRM       |          |             |         |           |      |               |      |              | Test   | er 1 Level 1<br>APD | <b>0</b>    |
| dd New<br>SAN SANS Ermail a Link | Filter      | 😭 Save Filters        | as New View  | Set As Defaul<br>View | t Chart<br>Pane + | Run<br>Workflow | Start<br>Dialog | Run<br>Report | Export<br>SANs |           |          |             |         |           |      |               |      |              |        |                     |             |
| ecords Collaborate               |             | Current View          |              | View                  | (                 | Pros            | DESS            | 0             | ata            |           |          |             |         |           |      |               |      |              |        |                     |             |
| formation<br>Consumer<br>Notes   | 3           | Consumer<br>BRIANA AE | BEL          |                       |                   |                 |                 |               |                |           |          |             |         |           |      |               |      |              | Consum | ers 🔻               | - 1         |
|                                  | Là s        | ANs SAN As            | sociated V   | iew 🔻                 |                   |                 |                 |               |                |           |          |             |         |           | S    | earch for rec | ords |              |        |                     |             |
| elated                           | Fisc        | al Year               | Processing S | tage                  | Reque             | st Status       |                 | Date          | WSC Requ       | ested     | 30 Da    | ays from Re | 60 Days | from Re   | Budg | et Allocate   | Budg | et Annualiz. | Pro    | posed Budge         | . Тур       |
| Common                           | 201         | 6-2017                | Draft        |                       | Pendi             | ng              |                 |               |                |           |          |             |         |           |      | 10,000.00     | )    | 10,000.0     | 10     |                     |             |
| Activities                       |             | -2017                 | Draft        |                       | Pendi             | ng              |                 |               |                |           |          |             |         |           |      | 10,000.00     | )    | 10,000.0     | 0      |                     |             |
| Closed Activities                | 201         | 6-2017                | Region Revie | ew.                   | Pe                |                 |                 |               |                | 6/21/2016 |          | 7/21/2016   |         | 8/20/2016 |      | 10,000.00     | 2    | 10,000.0     | 0      |                     |             |
| Legal Represent of               | 201         | 5-2016                | Draft        |                       |                   | ng              |                 |               |                |           |          |             |         |           |      | 50,000.00     | )    | 3,423.0      | 0      |                     |             |
| Approved Services                | 201         | 6-2017                | Draft        |                       | Pendi             | ng              |                 |               |                |           |          |             |         |           |      | 3,423.0       | 2    | 5,232.0      | 0      |                     |             |
| Approved Services                | 201         | 6-2017                | Region Revie | iw.                   | Pendi             | ng              |                 |               |                | 6/13/2016 |          | 7/13/2016   |         | 8/12/2016 |      | 3,423.0       | )    | 5.232.0      | 0      |                     |             |
| Annual Cost Plans                | 201         | 6-2017                | Draft        |                       | Pendi             | ng              |                 |               |                |           |          |             |         |           |      | 3,423.0       | )    | 5,232.0      | 0      |                     |             |
| Service Authorizations           | 201         | 5-2016                | Draft        |                       | Pendi             | ng              |                 |               |                |           |          |             |         |           |      | 50,000.00     | )    | 10,000.0     | 0      |                     |             |
| Claims                           | 201         | 6-2017                | Draft        |                       | Pendi             | ng              |                 |               |                |           |          |             |         |           |      | 10,000.00     | )    | 10,000.0     | 0      |                     |             |
|                                  | 201         | 6-2017                | Region Revie | w                     | Pendi             | ng              |                 |               |                | 6/20/2016 |          | 7/20/2016   |         | 8/19/2016 |      | 10.000.00     | )    | 10.000.0     | 0      |                     |             |
|                                  | 201         | 6-2017                | Draft        |                       | Pendi             | ng              |                 |               |                |           |          |             |         |           |      | 10,000.00     | )    | 10,000.0     | 0      |                     |             |
|                                  | 201         | 6-2017                | Draft        |                       | Pendi             | ng              |                 |               |                |           |          |             |         |           |      | 10,000.00     | )    | 10,000.0     | 0      |                     |             |
|                                  | 201         | 6-2017                | Draft        |                       | Pendi             | ng              |                 |               |                |           |          |             |         |           |      | 10,000.00     | )    | 10,000.0     | 10     |                     |             |
|                                  | 201         | 6-2017                | Region Revie | w                     | Pendi             | ng              |                 |               |                | 6/20/2016 |          | 7/20/2016   |         | 8/19/2016 |      | 10.000.00     | )    | 10.000.0     | 0      |                     |             |
|                                  | 201         | 6-2017                | Draft        |                       | Pendi             | ng              |                 |               |                |           |          |             |         |           |      | 10,000.00     | )    | 10,000.0     | 0      |                     |             |
|                                  |             |                       |              |                       |                   |                 |                 |               |                |           |          |             |         |           |      |               |      |              |        |                     | ,           |
|                                  | 1 15 0      | f 15 (1 coloctor)     |              |                       |                   |                 |                 |               |                |           |          |             |         |           |      |               |      |              |        | M A P               | 2000 1      |
|                                  | 1 - 15 0    | · 10 (1 selected)     |              |                       |                   |                 |                 |               |                |           |          |             |         |           |      |               |      |              |        |                     | aye 1       |
|                                  | All         | 7 A                   | H            | L D                   | - F               | G               | H               |               |                | C         | <b>N</b> | N 0         | p       | 1         | N N  | 5 T           |      | v            | W      | X Y                 | Z           |

2. Click Withdraw.

| https://appsuat.apd.myflorida           | .com/?etc=10109&extra                                             | qs=%3f_CreateFromId%3d%257b3DECC51F-0ED4-E011 - Internet Explorer                                                                                                    |                  |  |  |  |  |  |  |  |  |
|-----------------------------------------|-------------------------------------------------------------------|----------------------------------------------------------------------------------------------------|------------------|--|--|--|--|--|--|--|--|
|                                         |                                                                   | 244 Microsoft Dynamics CRM                                                                                                    | Tester 1 Level 1 |  |  |  |  |  |  |  |  |
| Save & Save & New Save & New Close Save | Assign Remained a Line<br>Copy a Line<br>Collaborate              | A Run Start Run Labert Withdraw Start Actions Region Actions State Actions Region Actions State Actions Region Actions State Actions Region Actions State Actions Region Actions State Actions Region State Actions Region |                  |  |  |  |  |  |  |  |  |
| Main form SAN Information Notes         | SAN<br>SAN Rec<br>Processing S                                    | quest for BRIANA ABEL for FY 2016-2017 created on 6/21/2016 11:10:11 AM           tage:         Draft         Request Status:         Pending         Date WSC Requested:                                                                                                    | SANs • • •       |  |  |  |  |  |  |  |  |
| 4 Common                                | <ul> <li>SAN Information</li> <li>Consumer Information</li> </ul> | tion<br>tion                                                                                                    | ^                |  |  |  |  |  |  |  |  |
| Closed Activities                       | Consumer                                                          | S BRIANA ABEL                                                                                                    | 4                |  |  |  |  |  |  |  |  |
| Lo SAN Service                          | Region                                                            |                                                                                                    |                  |  |  |  |  |  |  |  |  |
|                                         | Date of Birth                                                     | Date of Birth 5/12/1976 Age 40                                                                                                    |                  |  |  |  |  |  |  |  |  |
|                                         | WSC *                                                             | Tester 1 Level 1     Living Setting     SUPPORTED LIVING (IFS, SB) (11)                                                                                                    |                  |  |  |  |  |  |  |  |  |
|                                         | Primary Diagnosis                                                 | INTELLECTUAL DISABILITY ID (1) Secondary Diagnosis NO DISABILITY (0)                                                                                                    |                  |  |  |  |  |  |  |  |  |
|                                         | SS Income                                                         | \$ SSA/SSDI \$                                                                                                    |                  |  |  |  |  |  |  |  |  |
|                                         | Date of QSI                                                       | 6/30/2014 Other Diagnosis NO DISABILITY (0)                                                                                                    |                  |  |  |  |  |  |  |  |  |
|                                         | Physical Score                                                    | 2 IQ Score NORMAL INTELLENGENCE (0)                                                                                                    |                  |  |  |  |  |  |  |  |  |
|                                         | Behavioral Score                                                  | 2 Functional Score 1                                                                                                    |                  |  |  |  |  |  |  |  |  |
|                                         | Behavioral Raw<br>Score                                           | 3 Functional Raw 2<br>Score                                                                                                    |                  |  |  |  |  |  |  |  |  |
|                                         | Question 18                                                       | 0 Overall Score 2                                                                                                    |                  |  |  |  |  |  |  |  |  |
|                                         | Question 23                                                       | 1 Question 20 1                                                                                                    |                  |  |  |  |  |  |  |  |  |
|                                         | Processing Status                                                 |                                                                                                    |                  |  |  |  |  |  |  |  |  |
|                                         | Processing Stage                                                  | Draft V Request Status Pending                                                                                                    | $\checkmark$     |  |  |  |  |  |  |  |  |
|                                         | Date Canceled                                                     | Canceled By                                                                                                    |                  |  |  |  |  |  |  |  |  |
|                                         | Date Withdrawn                                                    | Withdrawn By                                                                                                    | <u>a</u>         |  |  |  |  |  |  |  |  |
|                                         | Status                                                            | Active                                                                                                    |                  |  |  |  |  |  |  |  |  |

3. Respond to the notification "Are you sure you want to withdraw this SAN request?" by clicking "ok."

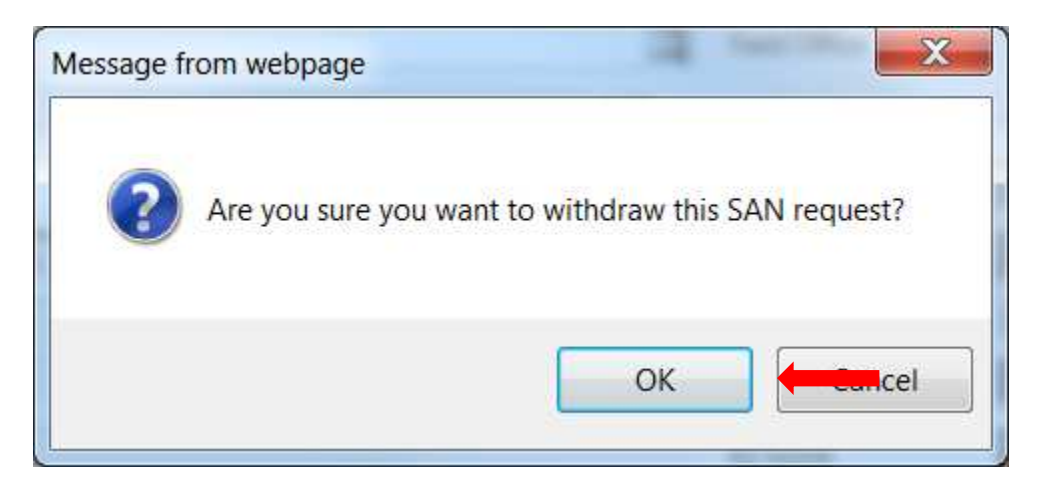

4. The system will process the withdrawal and the Request Status will show as "withdrawn."

|                                           |                                                             | Microsoft Dynamics CRM                                                                                                    | 0            |
|-------------------------------------------|-------------------------------------------------------------|----------------------------------------------------------------------------------------------------|--------------|
| File SAN Add                              |                                                             |                                                                                                    | APD a        |
| Save & New<br>Save & Close<br>Save        | Assign Copy a Link<br>Generation Copy a Link<br>Collaborate | k Wickfur Jast Reprint Submit Withdraw State Office Send Back to Region State Actions State Actions Region State Actions State Actions Region State Actions State Actions Region State Actions Region |              |
| Aain form<br>- SAN Information<br>- Notes | SAN<br>SAN Rec<br>Processing St                             | age: Draft Request Status: Withdrawn Date WSC Requested:                                                                                                    | SANs 💌 🛧 🔰   |
| Related                                   |                                                             |                                                                                                    |              |
| Common<br>Activities                      | SAN Informat<br>Consumer Informat                           | ion<br>Ion                                                                                                    |              |
| Closed Activities                         | Consumer                                                    | 8 BRIANA ABEL                                                                                                    |              |
| La SAN Service                            | Region                                                      | Northwest                                                                                                    |              |
|                                           | Date of Birth                                               | 5/12/1976 Age 40                                                                                                    |              |
|                                           | wsc*                                                        | Tester 1 Level 1     Living Setting     SUPPORTED LIVING (IFS, SB) (11)                                                                                                    |              |
|                                           | Primary Diagnosis                                           | INTELLECTUAL DISABILITY ID (1) Secondary Diagnosis NO DISABILITY (0)                                                                                                    |              |
|                                           | SS Income                                                   | s ssa/ssbi s                                                                                                    |              |
|                                           | Date of QSI                                                 | 6/30/2014 Other Diagnosis NO DISABILITY (0)                                                                                                    |              |
|                                           | Physical Score                                              | 2 IQ Score NORMAL INTELLENGENCE (0)                                                                                                    |              |
|                                           | Behavioral Score                                            | 2 Functional Score 1                                                                                                    |              |
|                                           | Behavioral Raw<br>Score                                     | 3 Functional Raw 2<br>Score                                                                                                    |              |
|                                           | Question 18                                                 | 0 Overall Score 2                                                                                                    |              |
|                                           | Question 23                                                 | 1 Question 20 1                                                                                                    |              |
|                                           | Processing Status                                           |                                                                                                    |              |
|                                           | Processing Stage                                            | Draft Request Status Withdrawn                                                                                                    | $\checkmark$ |
|                                           | Date Canceled                                               | Ganceled By                                                                                                    | <b>a</b>     |
|                                           | Date Withdrawn                                              | 6/23/2016 Withdrawn By 🧽 Tester 1 Level 1                                                                                                    | q            |
|                                           | Status                                                      | Active                                                                                                    |              |

# **Questions/Help**

Training information is posted online at <u>http://apdcares.org/waiver/support-</u> <u>coordination/</u>. If WSCs need assistance, they may contact the APD Regional office. For technical support, WSCs can open a helpdesk ticket at <u>https://apdflorida.zendesk.com/home/</u> or call (850) 488-4357 between 8 a.m. and 6 p.m. (Eastern time), Monday through Friday.